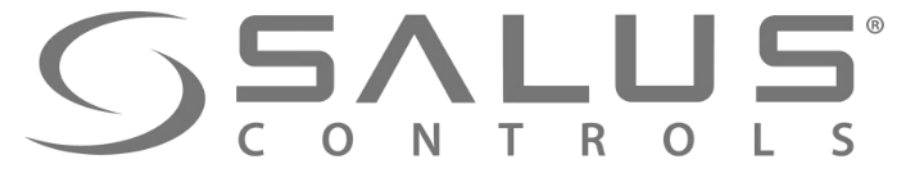

## Regulatory temperatury systemu sterowania ogrzewaniem iT600 Smart Home

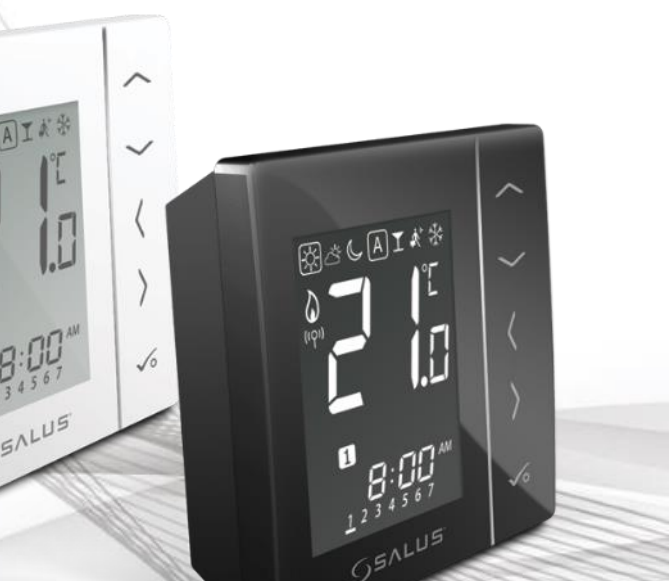

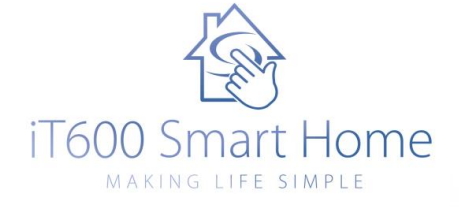

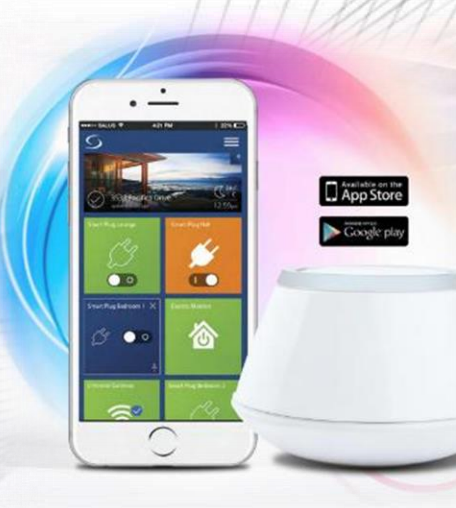

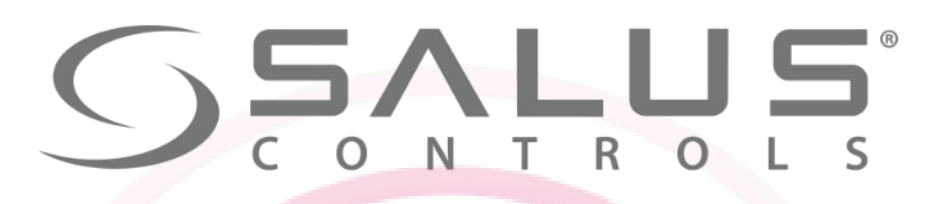

OSALUS

**VS10WRF** 

(w puszce Ø60mm)

230V

B&CAI\*\*

VS10BRF

## Komponenty systemu iT600 VS...RF - Regulatory temperatury

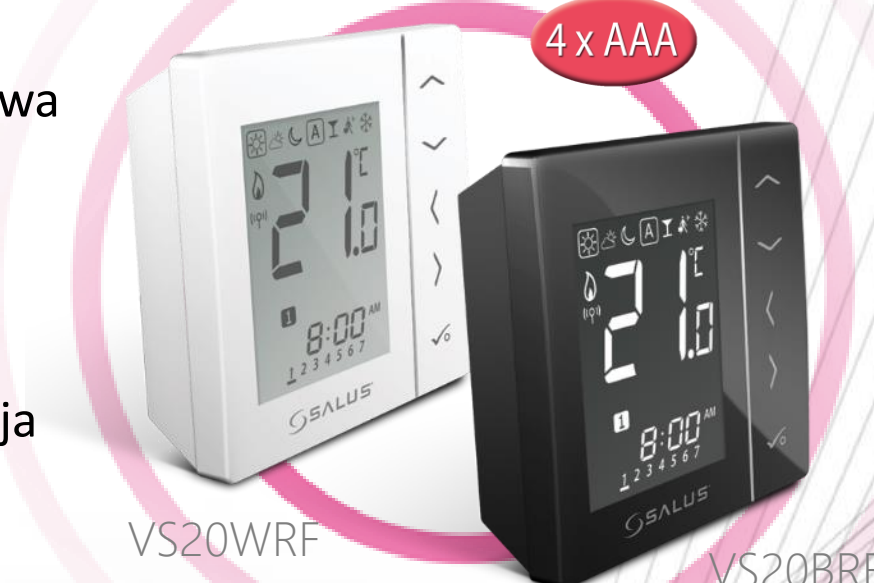

|    |                               | TTT MARXINA              | 1 |
|----|-------------------------------|--------------------------|---|
|    | VS20WRF/WS20BRF               | Dane techniczne          |   |
|    | Zasilanie                     | 4×AAA baterie alkaliczne |   |
| 11 | Zakres nastawy<br>temperatury | 5 - 35°C                 |   |
|    | Wymiary (mm)                  | 86x86x29                 |   |

Komunikacja bezprzewodowa

- Czytelny wyświetlacz
- Panel dotykowy
- Menu obrazkowe
- Blokada przycisków
- Bezprzewodowa aktualizacja

| VS10WRF/WS10BRF               | Dane techniczne |
|-------------------------------|-----------------|
| Zasilanie                     | 230V AC         |
| Zakres nastawy<br>temperatury | 5 - 35°C        |
| Wymiary (mm)                  | 86x86x42        |
| Grubość po montażu            | 16,5mm          |

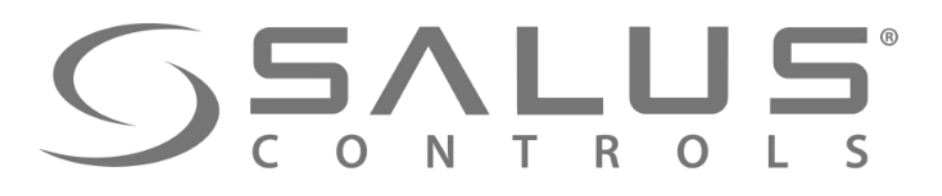

- L N 230VAC

VS10WRF

230V

1

2

RACAINS

Ū

VS10BRF

B;00,"

JEREE 211-1LN

- 2 1

Zasilanie 230V AC

temperatury

Komponenty systemu iT600 VS...RF - Regulatory temperatury RAGEAI# Dodatkowy czujnik VS20WRF VS20BRF Zasilanie bateryjne 4 x AAA Styk dla dodatkowego czujnika temperatury

## SSALUS<sup>®</sup> C O N T R O L S

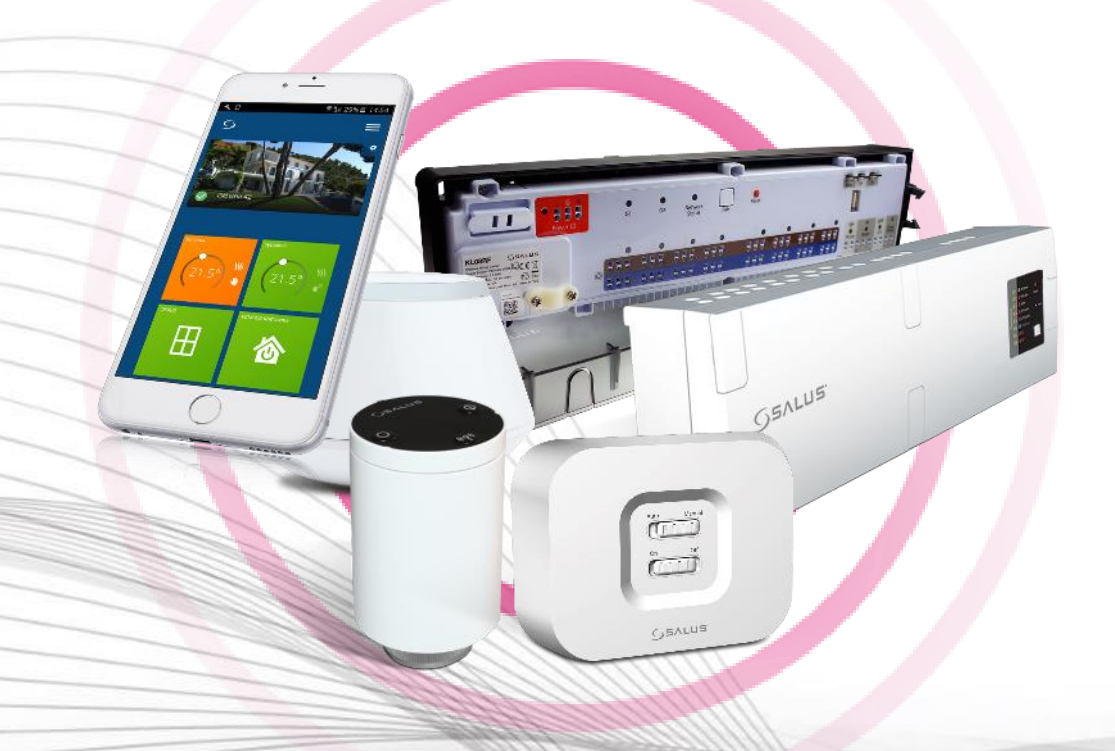

Współpraca regulatorów poprzez UGE600 z:

- głowicą TRVM
- listwą centralną KL08RF/KL10RF
- modułem sterującym RX10RF

## Komponenty systemu iT600 VS...RF - Regulatory temperatury

- Tryb ochrony przed zamarzaniem
- System PWM precyzyjne utrzymanie stałych temperatur w pomieszczeniach
- System VP ochrona zaworów termostatycznych
- Blokada przycisków
- Bezprzewodowa aktualizacja
- Funkcja repeater wzmacniacz sieci (tylko VS10WRF / V10BRF)

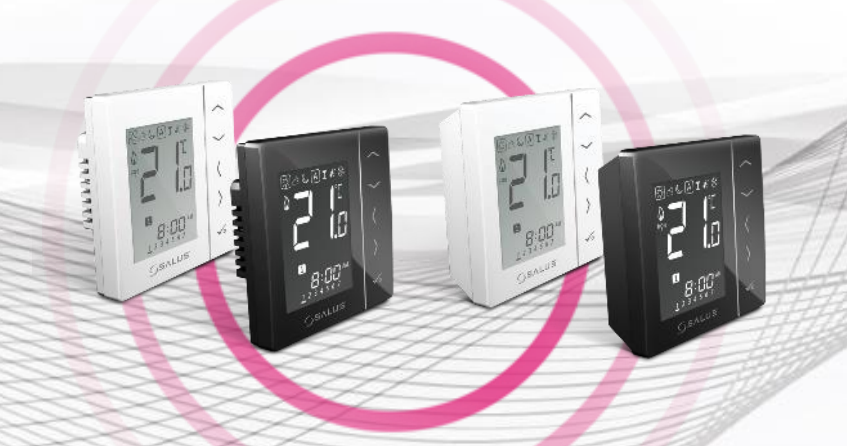

## VS...RF + SALUS Smart Home Podłączenie regulatorów za pomocą aplikacji

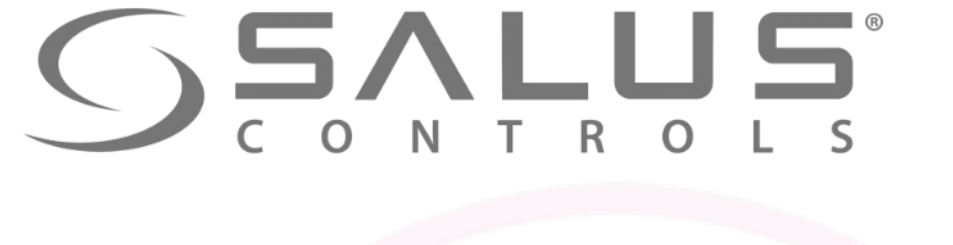

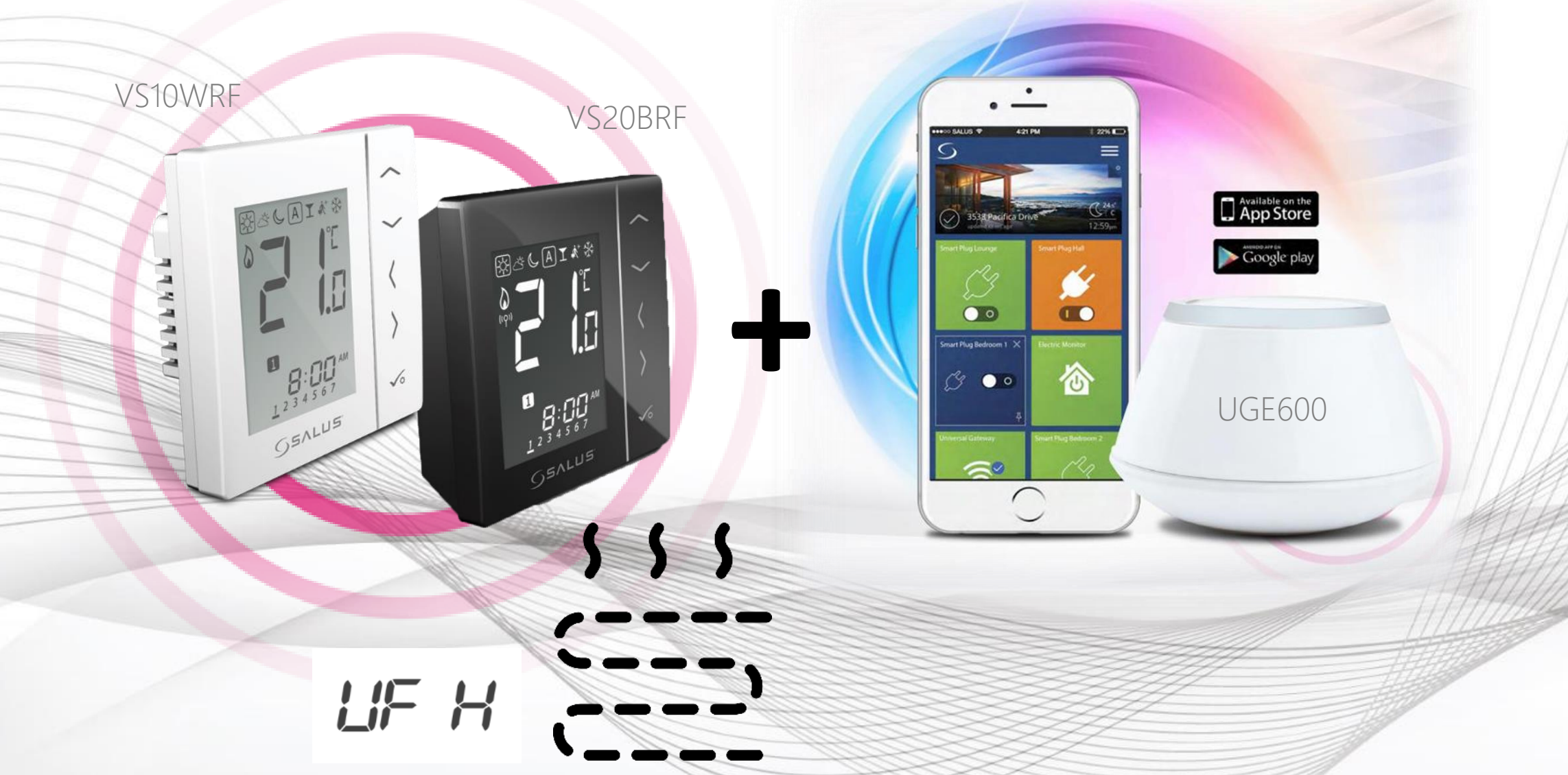

## SS...RF CONTROLS<sup>®</sup> Pierwsze uruchomienie regulatora temperatury

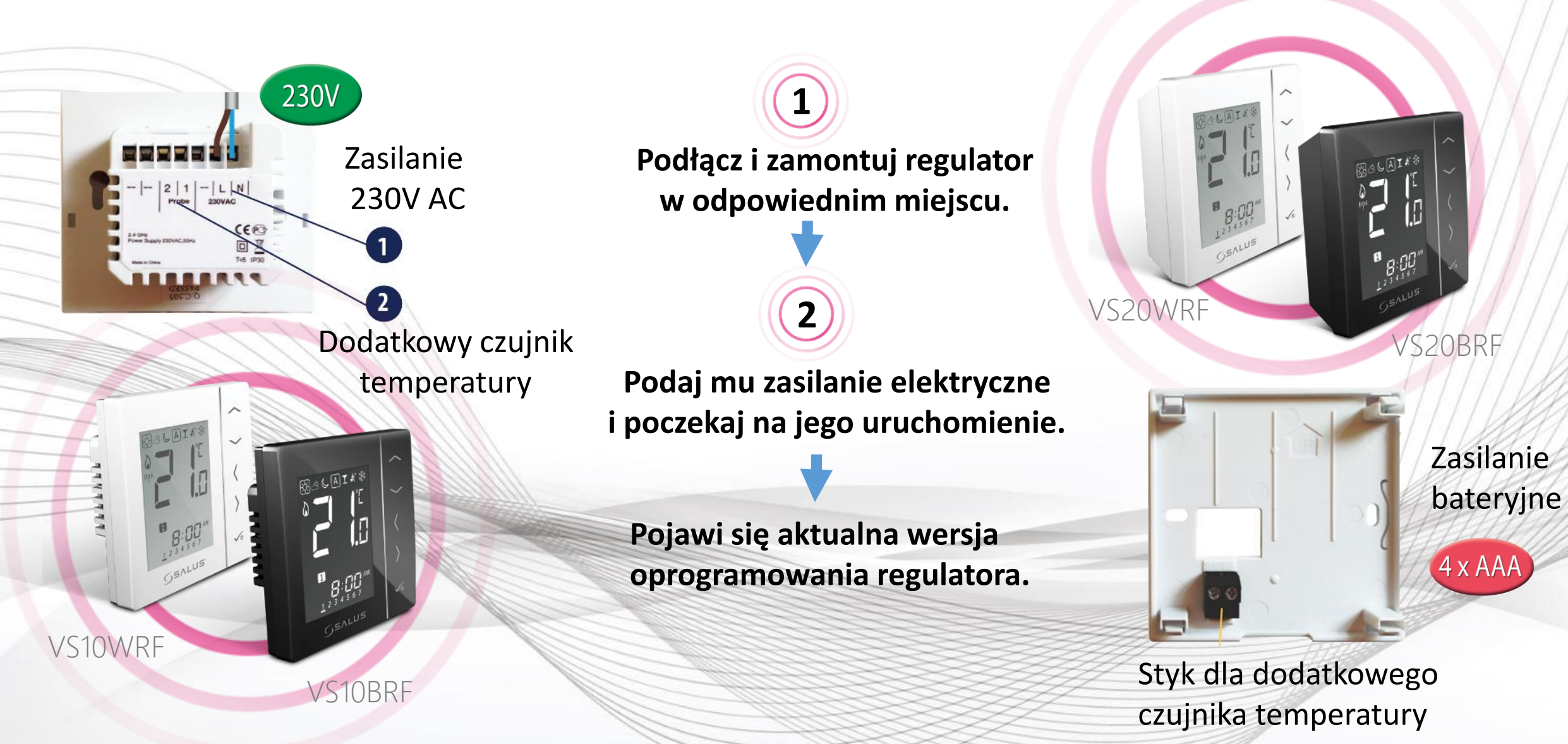

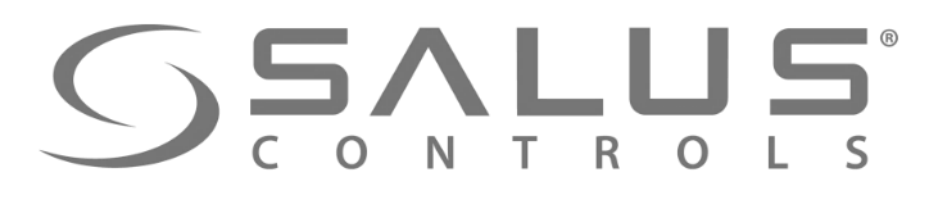

3

LIFH

Wybierz z jakimi urządzeniami chcesz sparować regulator. Jeśli z listwą "KLO8RF" to wybierz "UFH"

LIF H

Rd

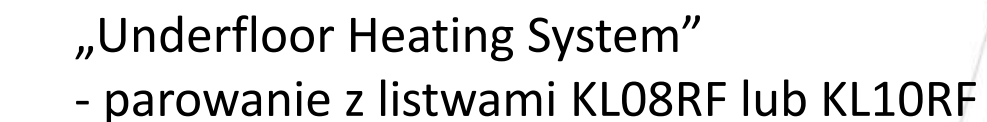

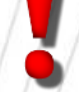

"Radiator" - parowanie z głowicami TRVM

Potwierdź klawiszem "OK"

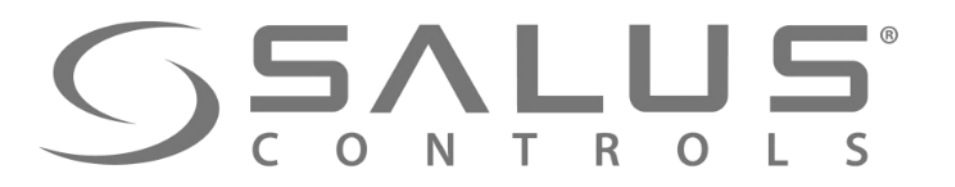

## Parowanie regulatora temperatury z UGE600

Moje urządzenia

Dodaj nowe urządzenie

Urządzenia niepogrupowane

6

8

5 Regulator jest przygotowany do parowania z UGE600

7

"Wyszukaj urządzenia" w aplikacji

Join

Wyszukaj urządzenia

Witamy! Podłączmy Twoje urządzenia

Przed podłączeniem urządzeń upewnij się, że są one gotowe do rozpoczęcia pracy.

1. Niektóre urządzenia połączą się automatycznie, natomiast inne mogą wymagać naciśnięcia przycisku. Szczegóły znajdziesz w instrukcji obsługi danego urządzenia.

Naciśnij przycisk 'Wyszukaj urządzenia'. Wszystkie dostępne urządzenia powinny pojawić się na ekranie aplikacji.
 Jeżeli urządzenia nie zostały wyszukane, naciśnij jeszcze raz przycisk 'Wyszukaj urządzenia'.

UGE600 miga na "czerwono"

W zakładce "Wszystkie urządzenia"

wybierz "Dodaj nowe urządzenie"

VS...RF

i rozpoczyna szukanie urządzeń

UGE600

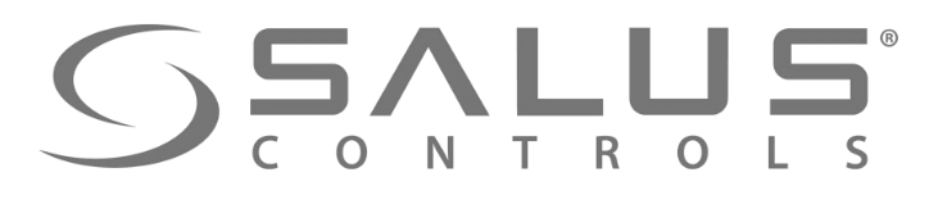

## Parowanie regulatora temperatury z UGE600

VS...RF

**Regulator został** sparowany z UGE600. Należy dokończyć Ustawienia w regulatorze wprowadzić go do aplikacji.

9

11)

Należy wybrać numer adresowy listwy Listwa musi już być dodana do systemu PRIC 9-OK OK Adres listwy w sieci sprawdza się poprzez kliknięcie przycisku "PAIR" i odczytanie ilości świecących się diod przy strefach. Np. Jeśli zaświeci się dioda przy strefie nr 1, to listwa ma adres nr 1,

Jeśli zaświeca się diody przy strefie nr 1 i 2, to listwa ma adres nr 2 itd.

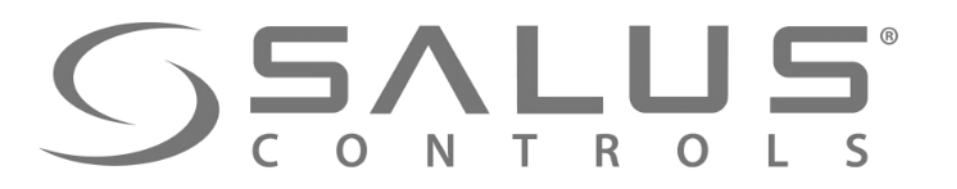

12

## Parowanie regulatora temperatury z UGE600

Grupowanie regulatorów na listwie (funkcja dostępna bez Internetu) (13) Wybór strefy w listwie,

z którą ma współpracować regulator

VS...RF

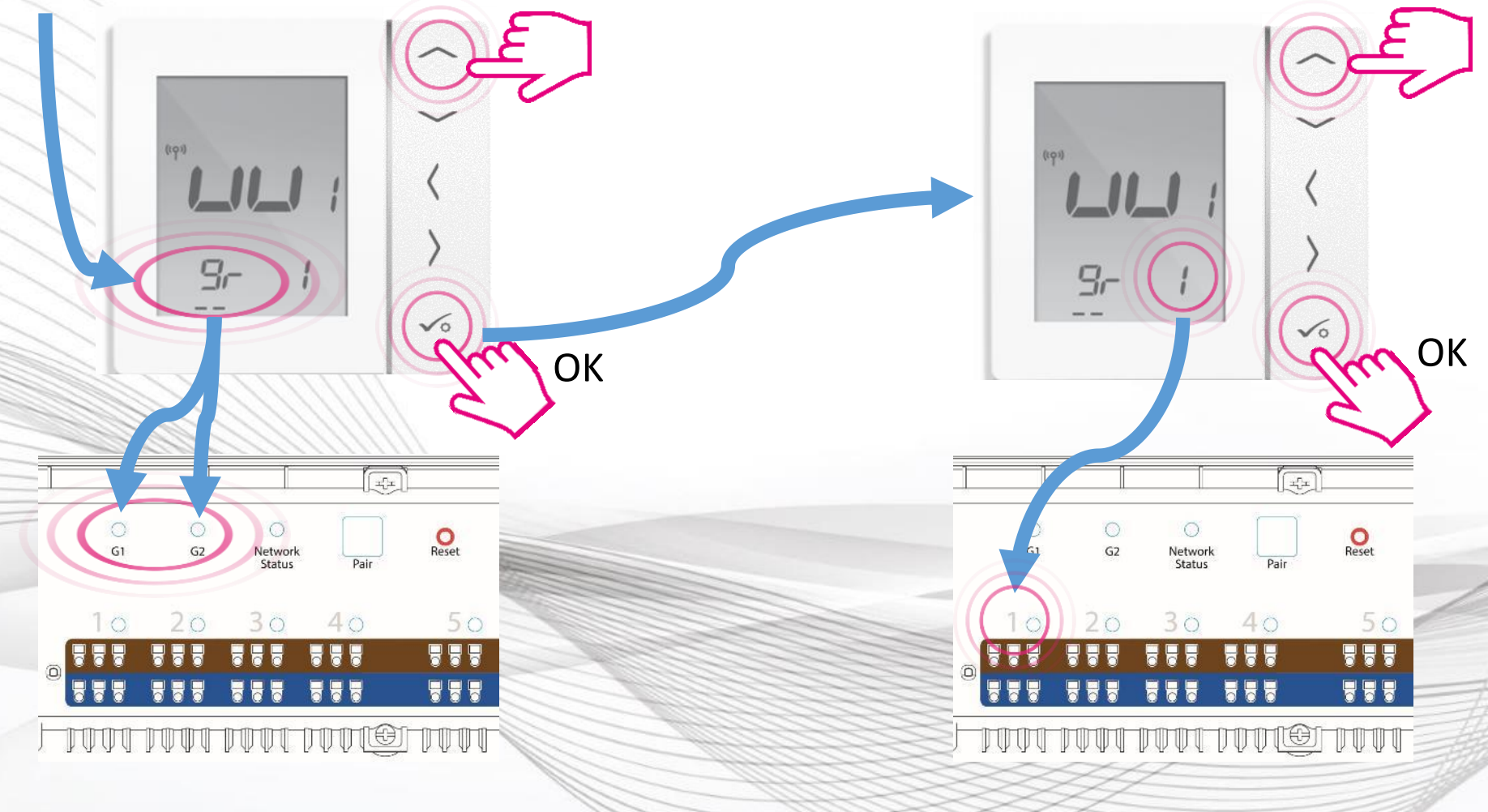

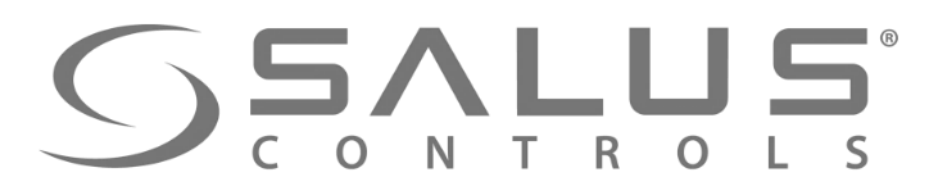

#### VS...RF

#### Parowanie regulatora temperatury

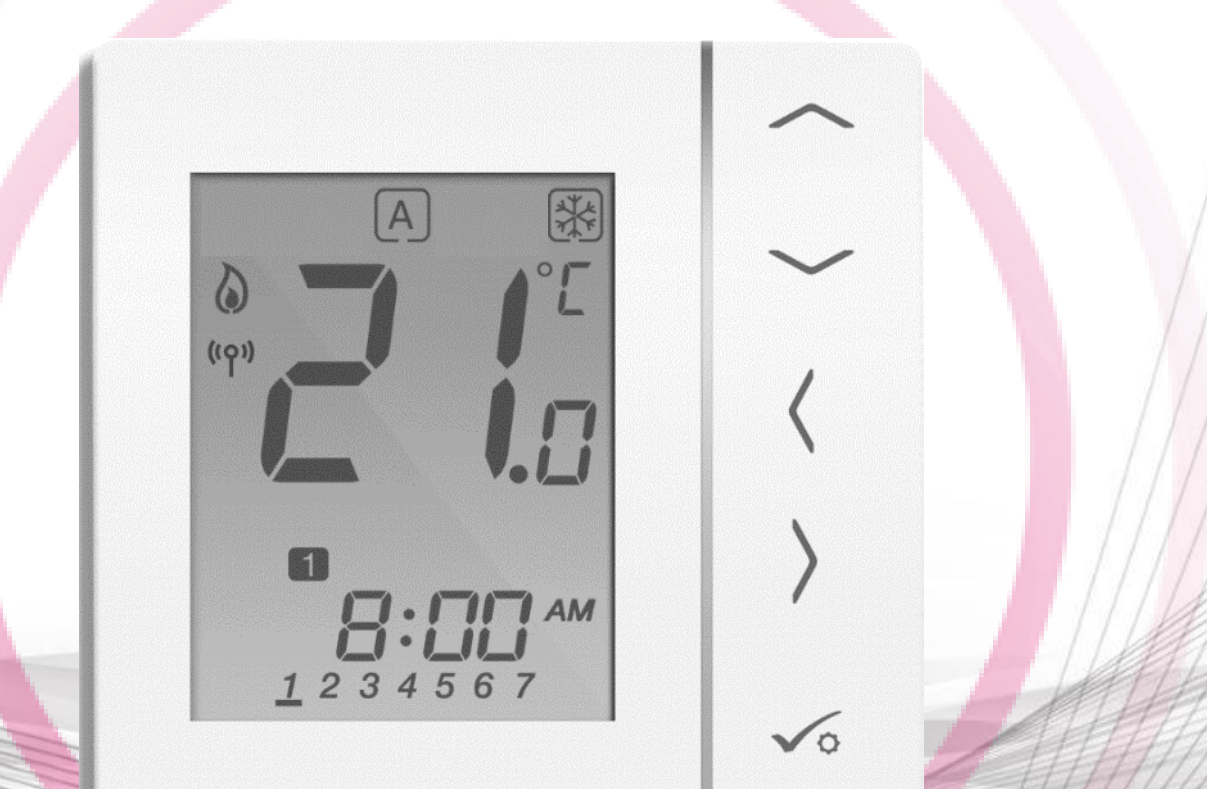

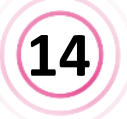

Po sparowaniu regulatora z listwą nastąpi automatyczne przejście do menu głównego. Należy dokończyć konfigurację regulatora w aplikacji.

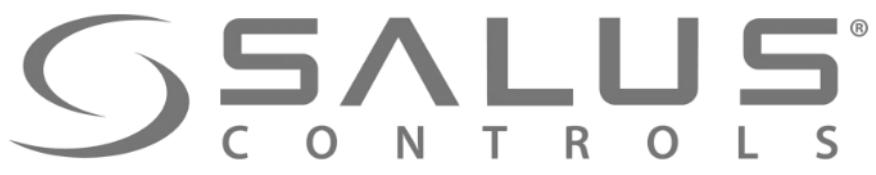

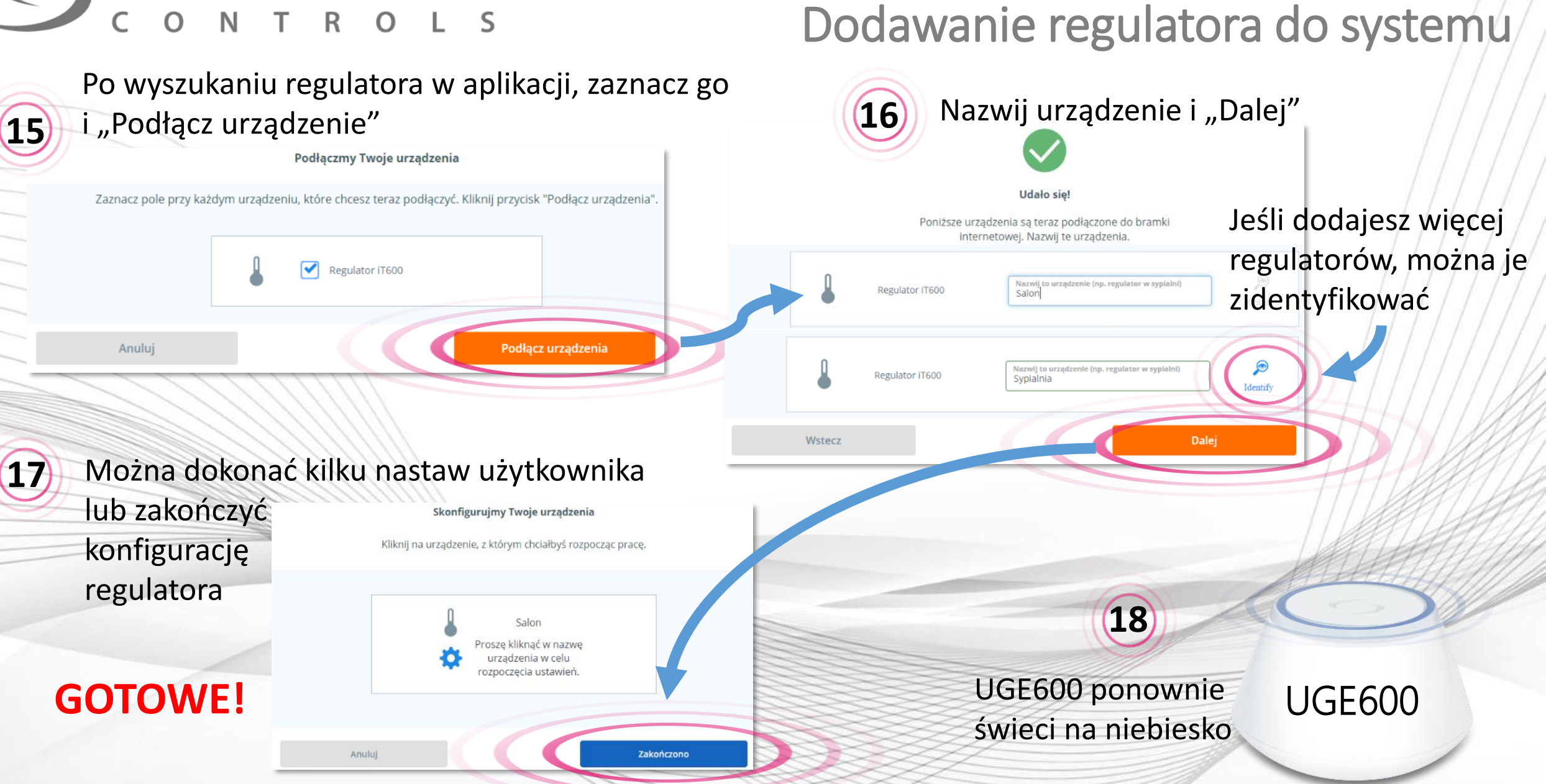

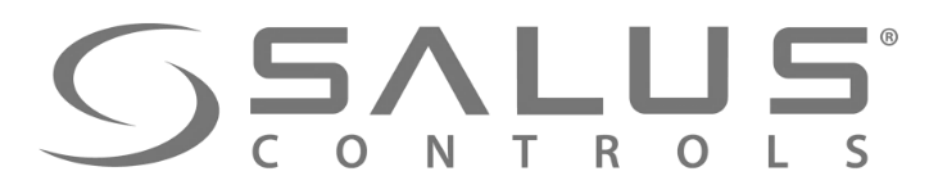

## Obsługa regulatora z poziomu PULPITU

VS...RF

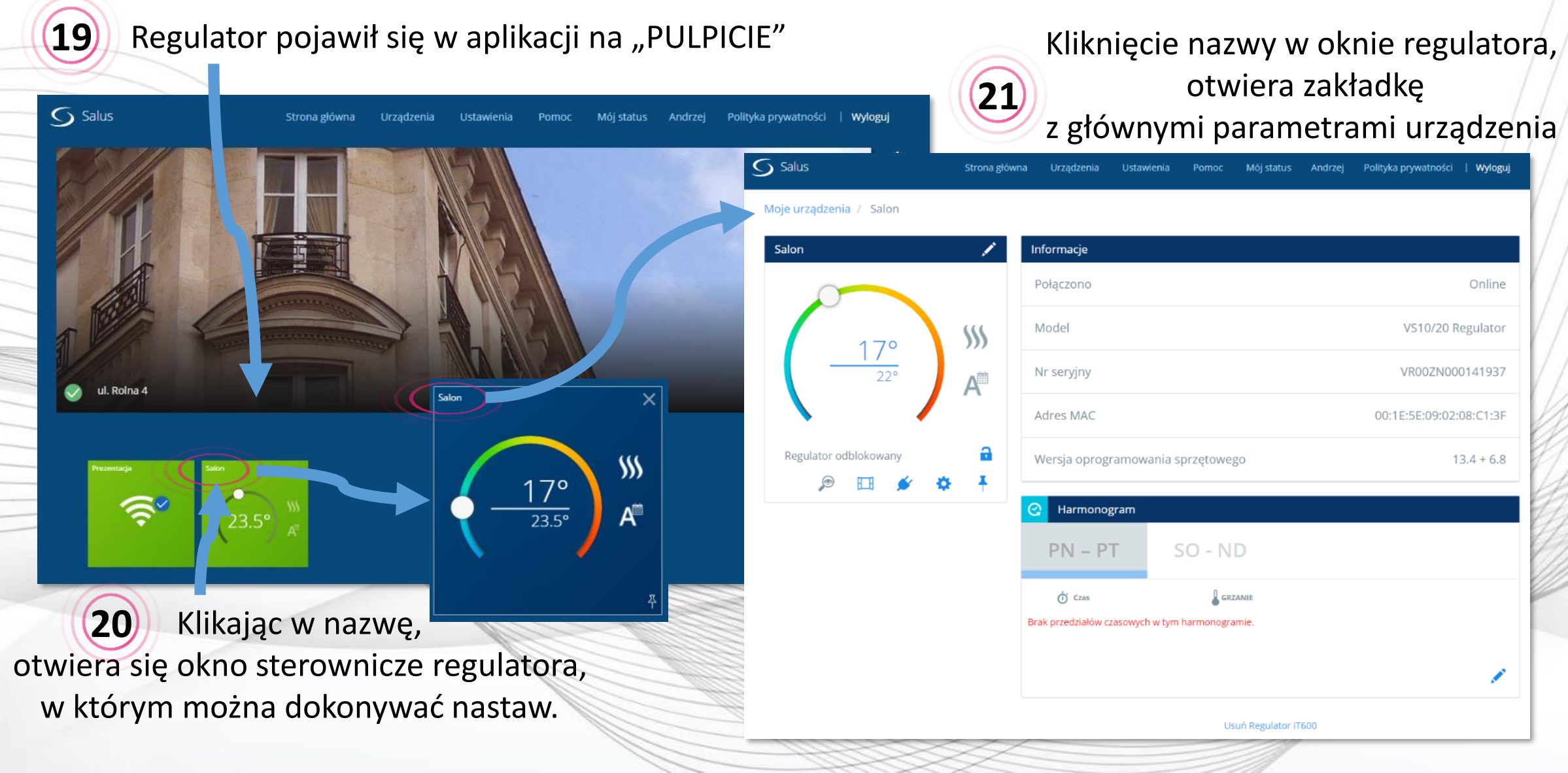

## $\sum_{C O N} \sum_{T R O} \sum_{L S}^{\circ}$

S Salu

## VS...RF Usuwanie regulatora z aplikacji

| 5 Salus                 | Strona główna | Urządzenia                   | Ustawienia     | Pomoc         | Mój status          | Andrzej | Polityka prywatności | Wyloguj   |    |
|-------------------------|---------------|------------------------------|----------------|---------------|---------------------|---------|----------------------|-----------|----|
| Moje urządzenia / Salon |               |                              |                |               |                     |         |                      |           |    |
| Salon                   | 1             | nformacje                    |                |               |                     |         |                      |           |    |
|                         |               | Połączono                    |                |               |                     |         |                      | Online    |    |
| 170                     | <b>S</b>      | Model                        |                |               |                     |         | VS10/20 R            | Regulator | na |
| <u> </u>                | A             | Nr seryjny                   |                |               |                     |         | VR00ZN00             | 0141937   |    |
|                         |               | Adres MAC                    |                |               |                     |         | 00:1E:5E:09:02:      | :08:C1:3F |    |
| Regulator odblokowany   | a<br>I        | Wersja oprog                 | ramowania s    | sprzętowego   | )                   |         | 1                    | 3.4 + 6.8 |    |
|                         | C             | 🔆 Harmonog                   | gram           |               |                     |         |                      |           |    |
|                         |               | PN – P                       | T              | 50 - NE       | )                   |         |                      |           |    |
|                         | в             | 🗴 czas<br>rak przedziałów cz | zasowych w tym | a harmonogram | NIE<br>Nie.         |         |                      |           |    |
|                         |               |                              |                |               |                     |         |                      |           |    |
|                         |               |                              |                | Usu           | ▼<br>ń Regulator iT | 600     |                      |           |    |

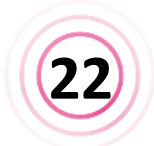

Kliknij w "Usuń regulator iT600", astępnie potwierdź jego usunięcie.

#### **Regulator zawsze można** ponownie dodać do systemu

Zamierzasz usunąć Salon Nie martw się, możesz zawsze dodać je ponownie później.

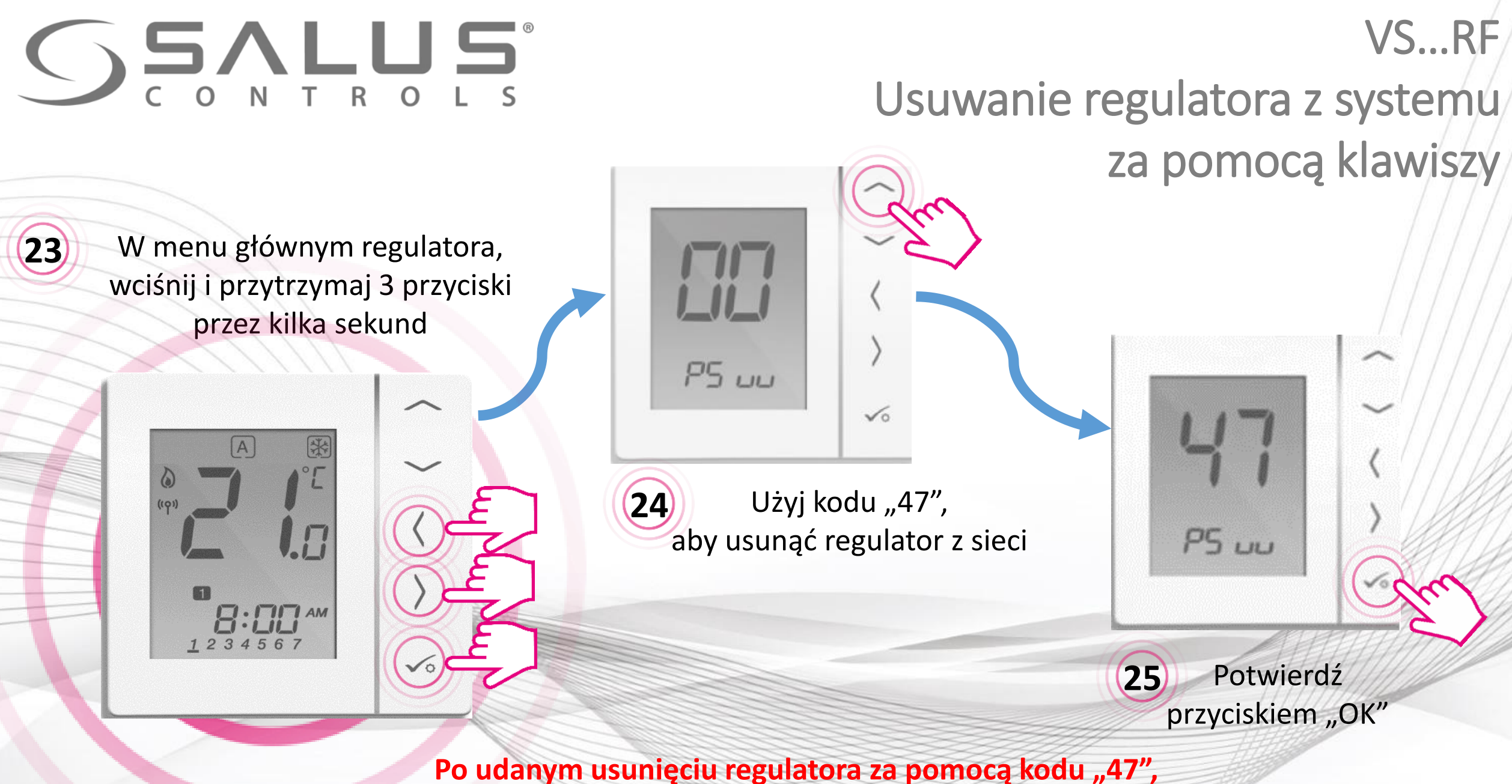

należy go jeszcze usunąć z aplikacji

#### **SALUS** CONTROLS

## Dokończenie usuwania regulatora z systemu

VS...RF

**26** Pojawia się informacja o regulatorze opuszczającym sieć

| Połączono     Opuść sieć       Model     VS10/20 Regulator                                                                                                    |                                                                                    |
|----------------------------------------------------------------------------------------------------|------------------------------------------------------------------------------------|
| 17° Model VS10/20 Regulator                                                                                                    |                                                                                    |
| 1/0 ///                                                                                                    |                                                                                    |
| 22.5° Nr seryjny VR00ZN000142219                                                                                                    |                                                                                    |
| Adres MAC 00:1E:5E:09:02:08:C1:3F                                                                                                    | Regulator zawsze możn                                                              |
| Regulator odblokowany a Wersja oprogramowania sprzętowego 13.4 + 6.8                                                                                                    | onownie dodać do syste                                                             |
| ▶ Li  ↓  A for the second second | •                                                                                  |
| PN – PT SO - ND                                                                                                    | Zamierzasz usunąć Salon<br>Nie martw się, możesz zawsze dodać je ponownie później. |
| Czas     GRZANIE       Brak przedziałów czasowych w tym harmonogramie.                                                                                                    | Usuń Anuluj                                                                        |

## VS...RF + SALUS Smart Home Podłączenie regulatora za pomocą aplikacji

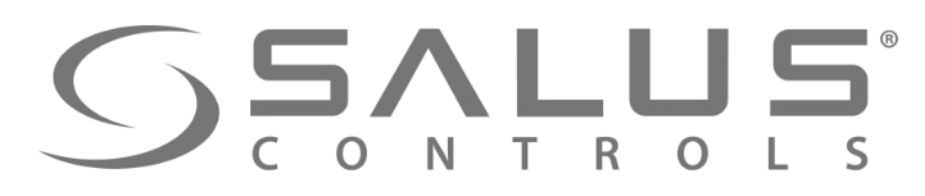

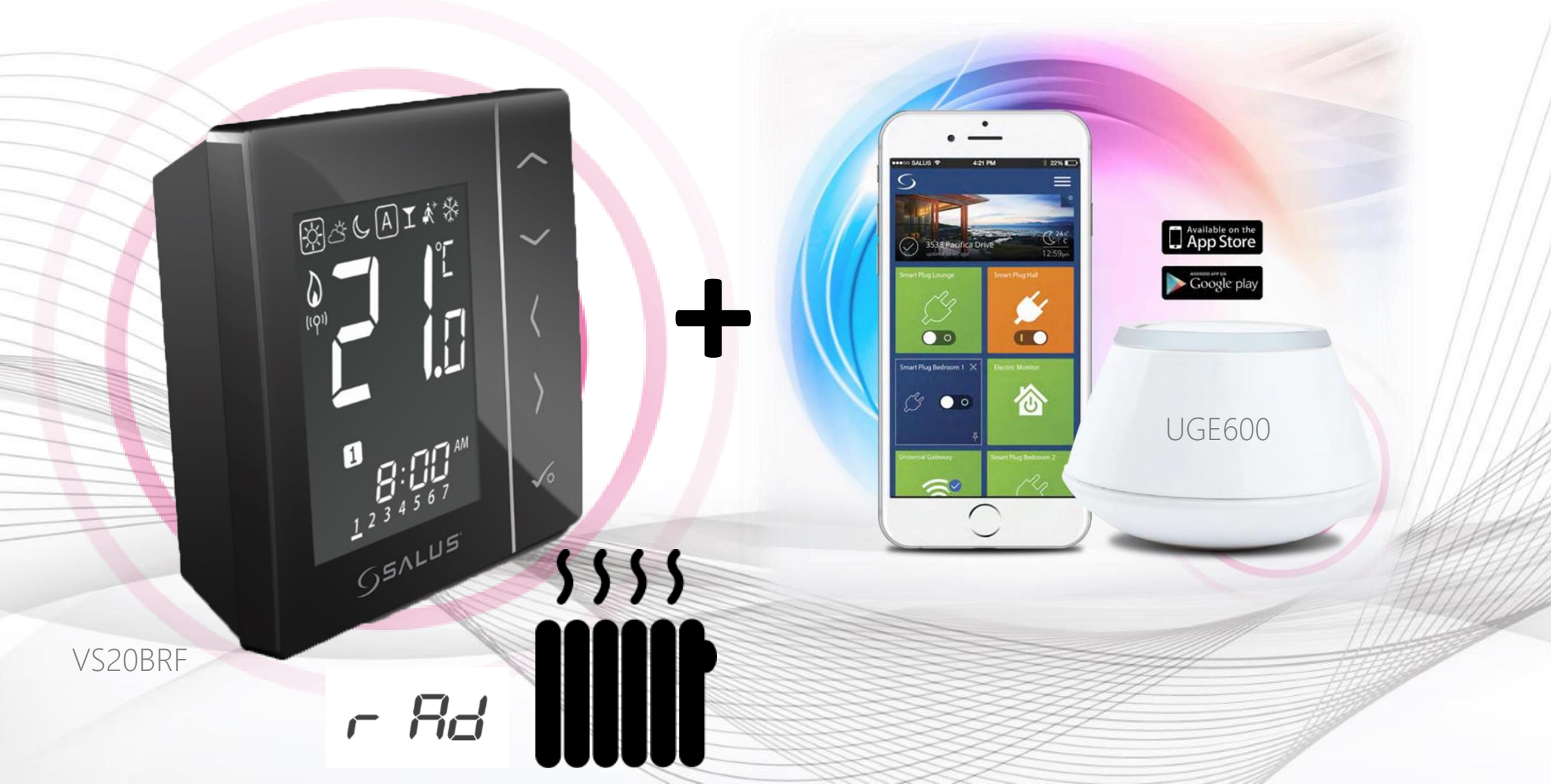

## SS...RF CONTROLS<sup>®</sup> Pierwsze uruchomienie regulatora temperatury

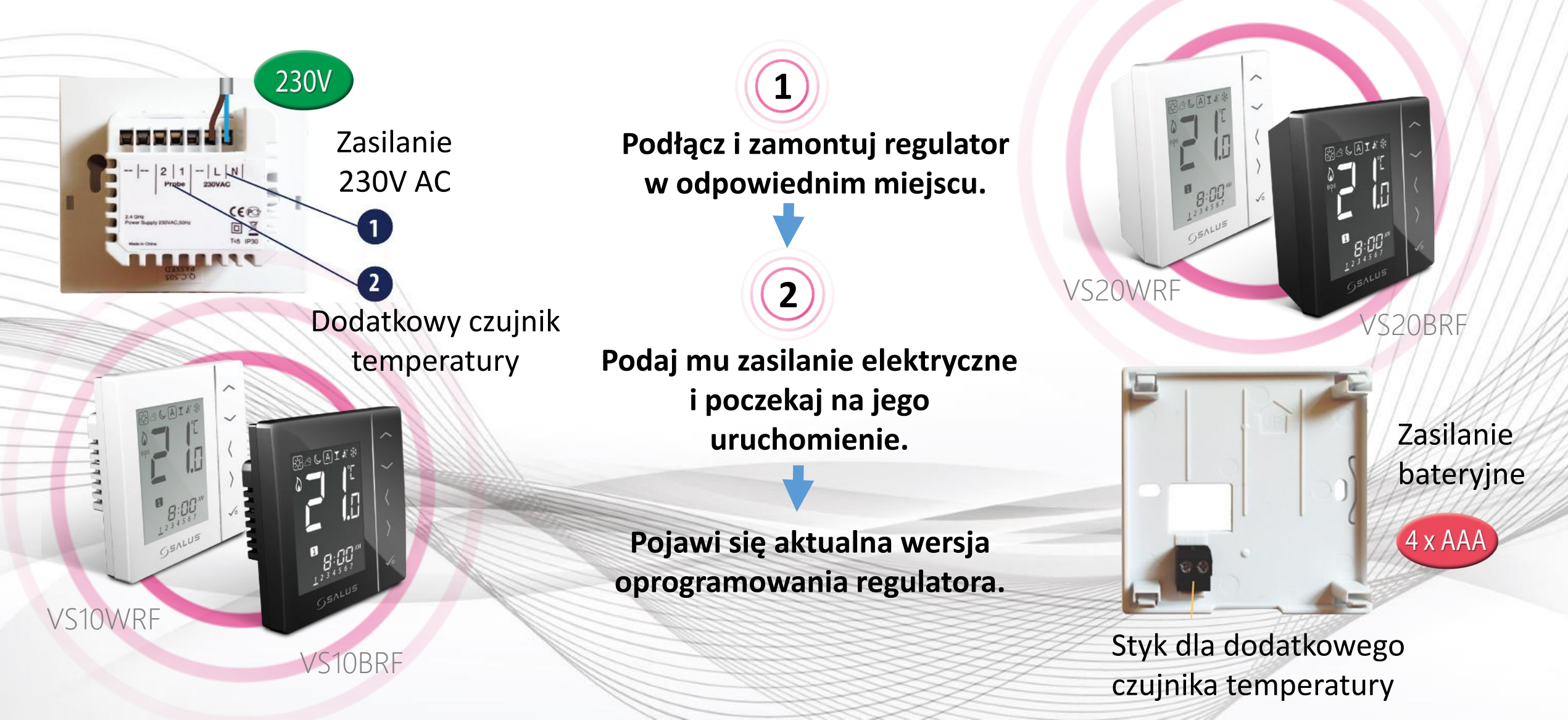

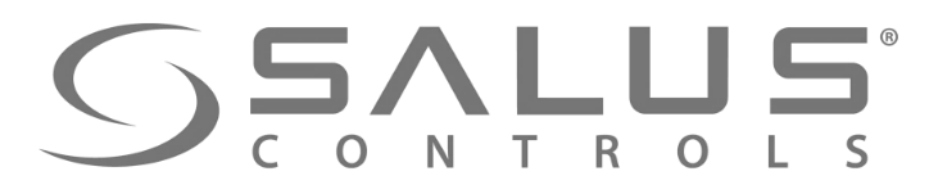

3

r Rd

### VS...RF Wybór rodzaju ogrzewania

Wybierz z jakimi urządzeniami chcesz sparować regulator. Jeśli z głowicami "TRVM" to wybierz "rAd"

Rd

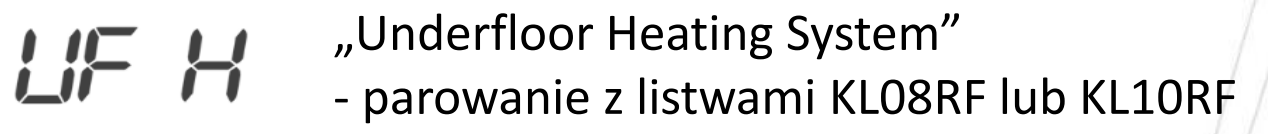

"Radiator" - parowanie z głowicami TRVM

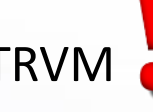

Potwierdź klawiszem "akceptacja"

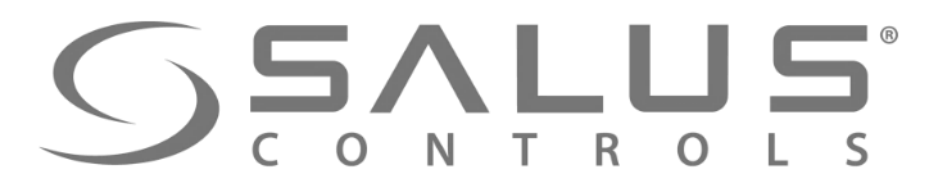

## Parowanie regulatora temperatury z UGE600

VS...RF

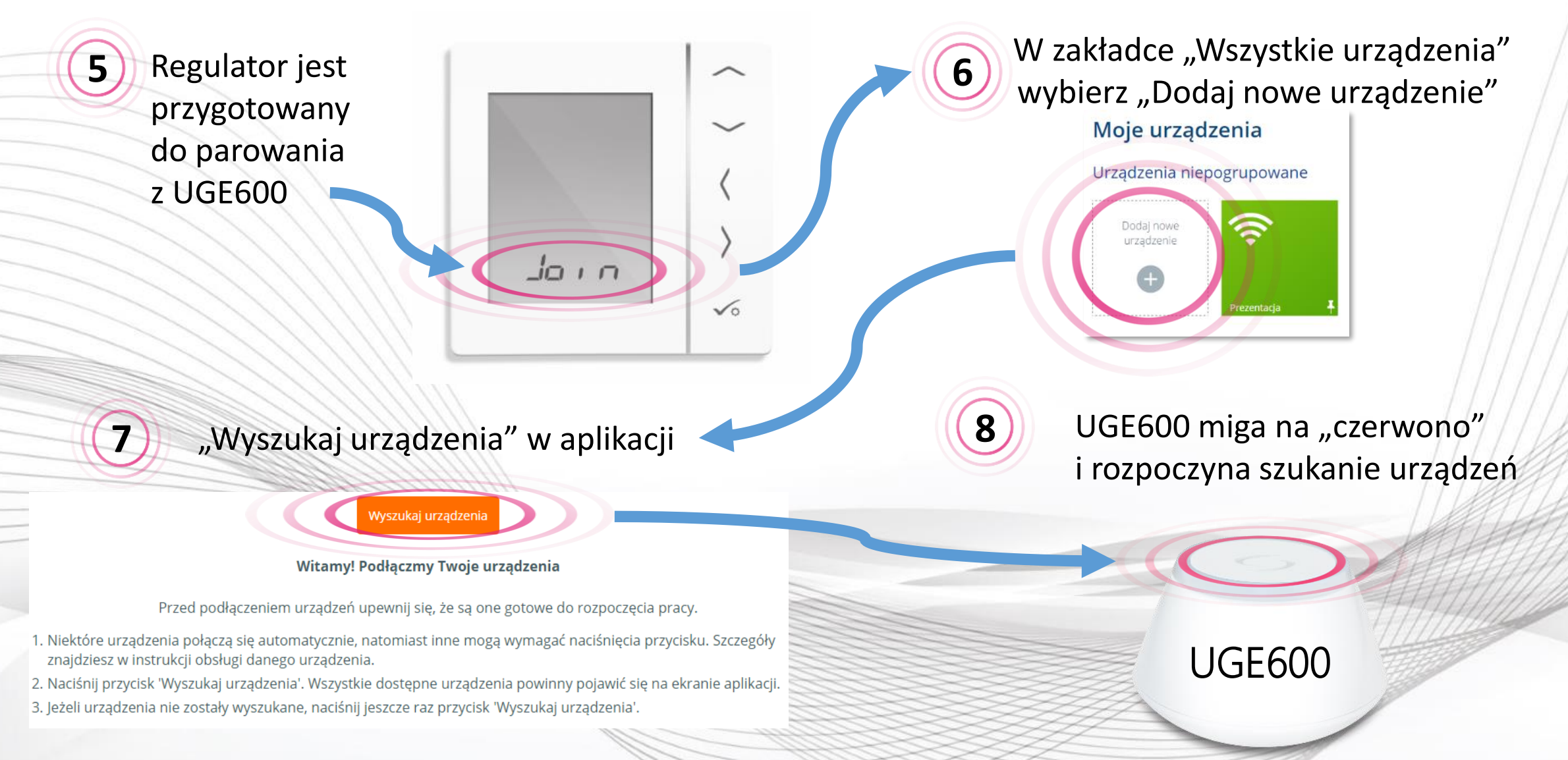

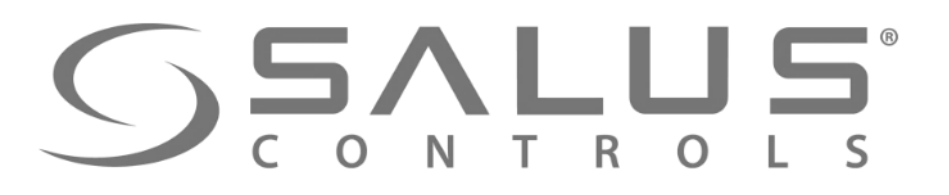

## Parowanie regulatora temperatury z UGE600

Regulator został sparowany z UGE600. Należy dokończyć Ustawienia w regulatorze i wprowadzić go do aplikacji.

9

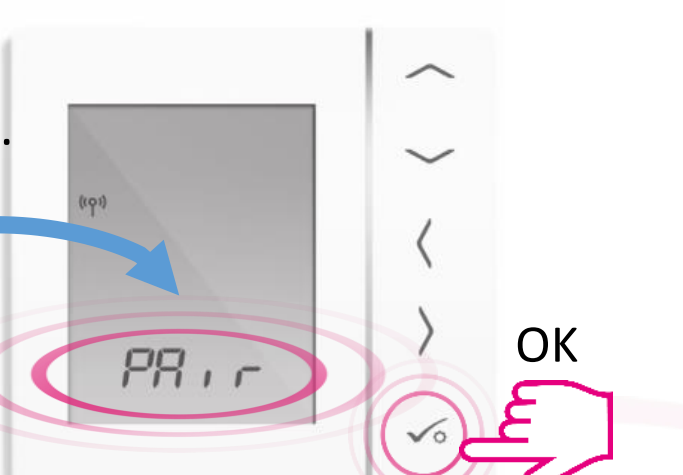

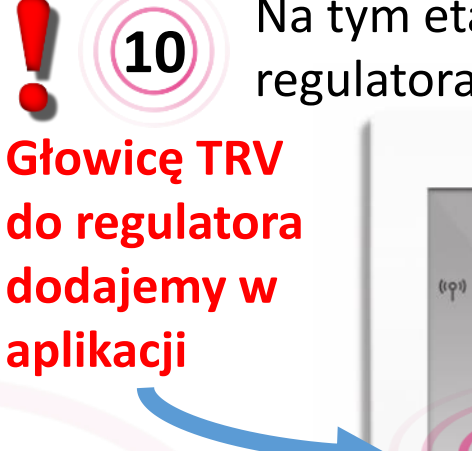

10

Na tym etapie nie trzeba parować regulatora z głowicami.

VS...RF

OK

Po wykonaniu wstępnych nastaw nastąpi automatyczne przejście do menu głównego. Należy dokończyć konfigurację regulatora w aplikacji.

(11)

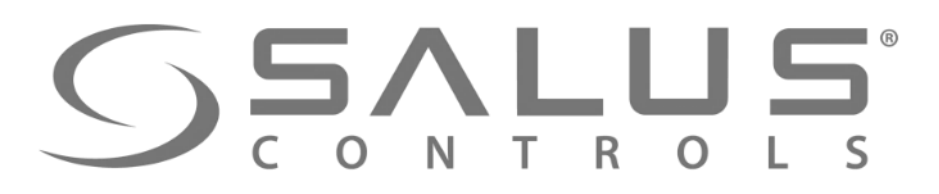

## Dodawanie regulatora do systemu

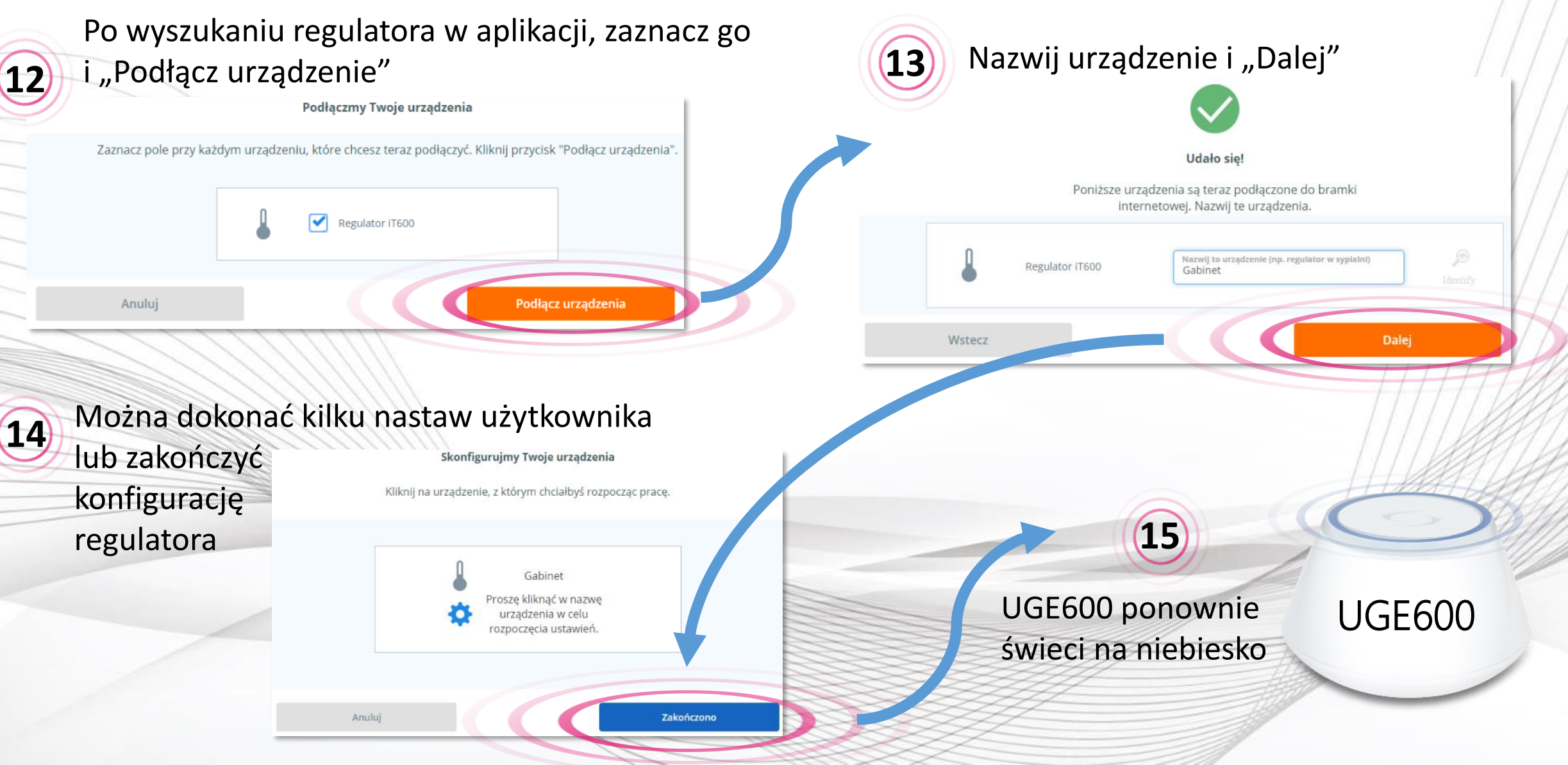

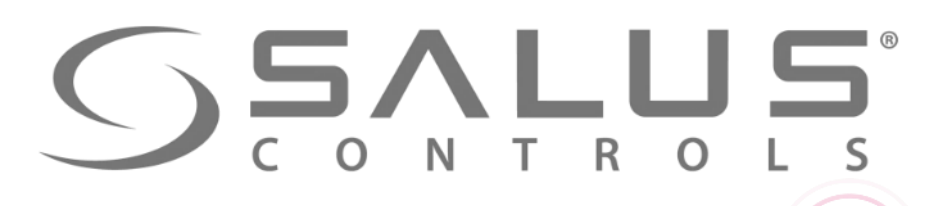

16

## Obsługa regulatora z poziomu PULPITU

VS...RF

Regulator pojawił się w aplikacji na "PULPICIE"

Salus Strona główna Urzadzenia Mój status Polityka prywatności Wyloguj Ustawienia Pomoc Andrzei ÷ Salon ul. Rolna 4 \$\$\$ 17° A 23.5° 23.5°

Klikając w nazwę, otwiera się okno sterownicze regulatora, w którym dokonuje się nastaw

17

Kolejny krok – dodawanie głowicy TRV i parowanie jej z regulatorem

# **SALUS** CONTROLS

Salus

Moje urząd

Gabinet

## Usuwanie regulatora z aplikacji

VS...RF

| ialus                  | Strona główna | Urządzenia                 | Ustawienia     | Pomoc                 | Mój status     | Andrzej     | Polityka prywatnośc | i   Wyloguj |
|------------------------|---------------|----------------------------|----------------|-----------------------|----------------|-------------|---------------------|-------------|
| e urządzenia / Gabinet |               |                            |                |                       |                |             |                     |             |
| abinet                 | 1             | 1 TRV dla                  | tego regulato  | ora                   |                |             |                     |             |
| 0                      |               | <i>с</i> .                 |                |                       |                |             |                     |             |
| <u>    17°</u>         | SSS F         | połączono                  |                |                       |                |             |                     | Online      |
| 24°                    | A ,           | Model                      |                |                       |                |             | VS10/20             | Regulator   |
| Regulator odblokowany  | <b>a</b>      | Vr seryjny                 |                |                       |                |             | VR00ZN0             | 00142670    |
| 🔎 🖽 🔌 🌣                | Ŧ             | Adres MAC                  |                |                       |                |             | 00:1E:5E:09:02      | 2:08:C0:6D  |
|                        | ١             | Versja oprog               | ramowania      | sprzętoweg            | 0              |             |                     | 13.4 + 6.8  |
|                        | e             | Harmono                    | gram           |                       |                |             |                     |             |
|                        |               | PN – P                     | Т              | SO - N[               | 0              |             |                     |             |
|                        | Br            | O Czas<br>ak przedziałów c | zasowych w tyn | GRZA<br>n harmonogran | nie.           |             |                     |             |
|                        |               |                            |                |                       |                |             |                     |             |
|                        |               |                            |                | Usu                   | iń Regulator i | <b>T600</b> |                     | NX.N.L      |

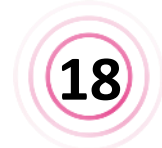

(liknij w "Usuń regulator iT600", stępnie potwierdź jego usunięcie.

#### **Regulator zawsze można** ponownie dodać do systemu

Zamierzasz usunąć Salon Nie martw się, możesz zawsze dodać je ponownie później.

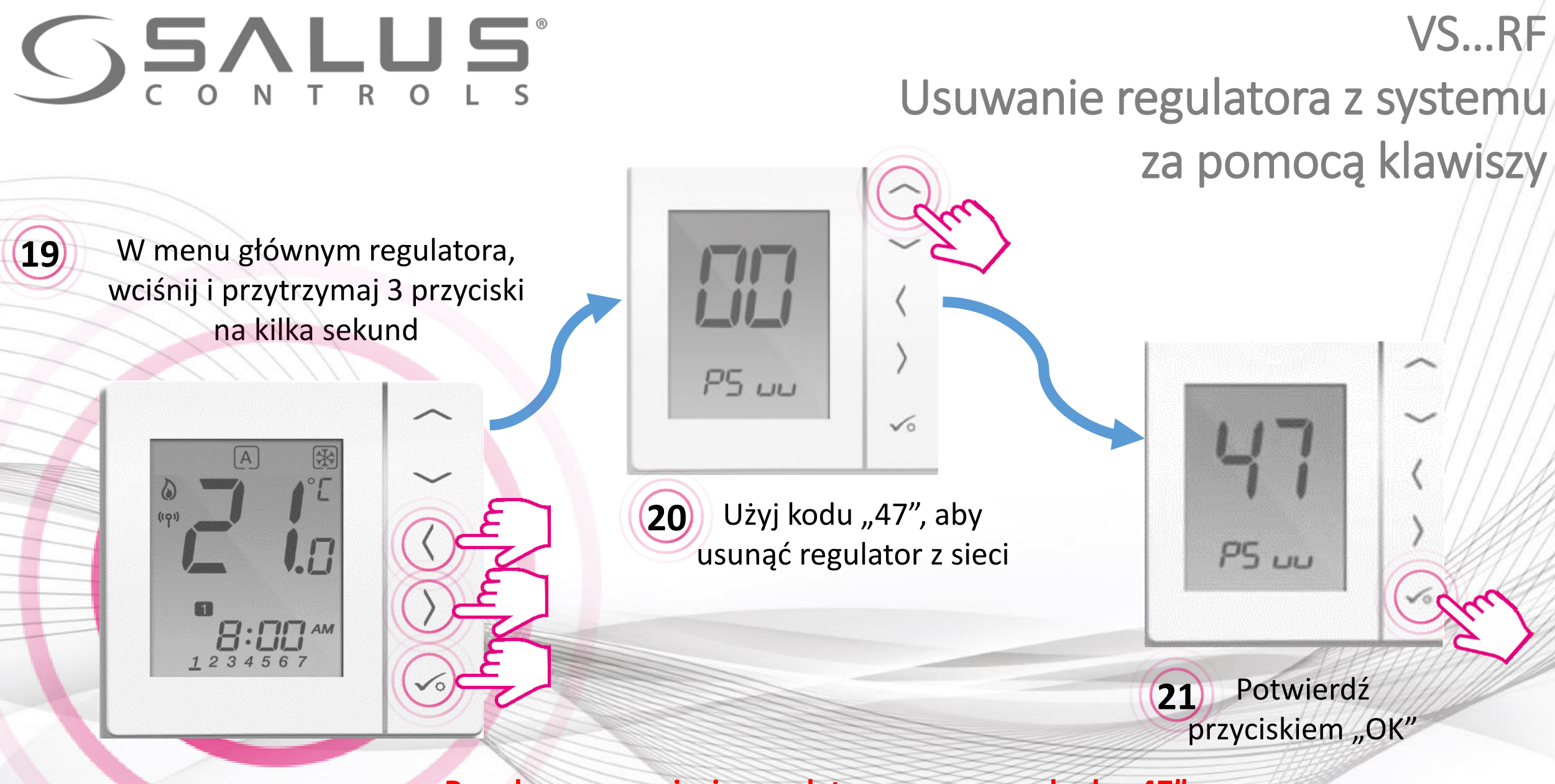

Po udanym usunięciu regulatora za pomocą kodu "47", należy go jeszcze usunąć z aplikacji

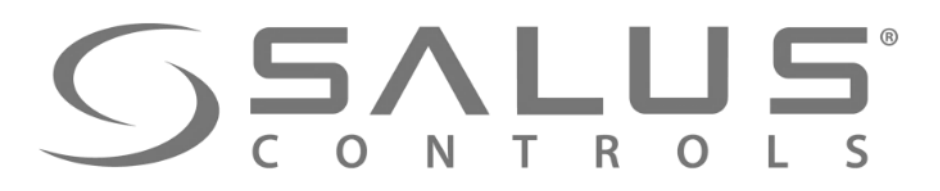

## Dokończenie usuwania regulatora z systemu

VS...RF

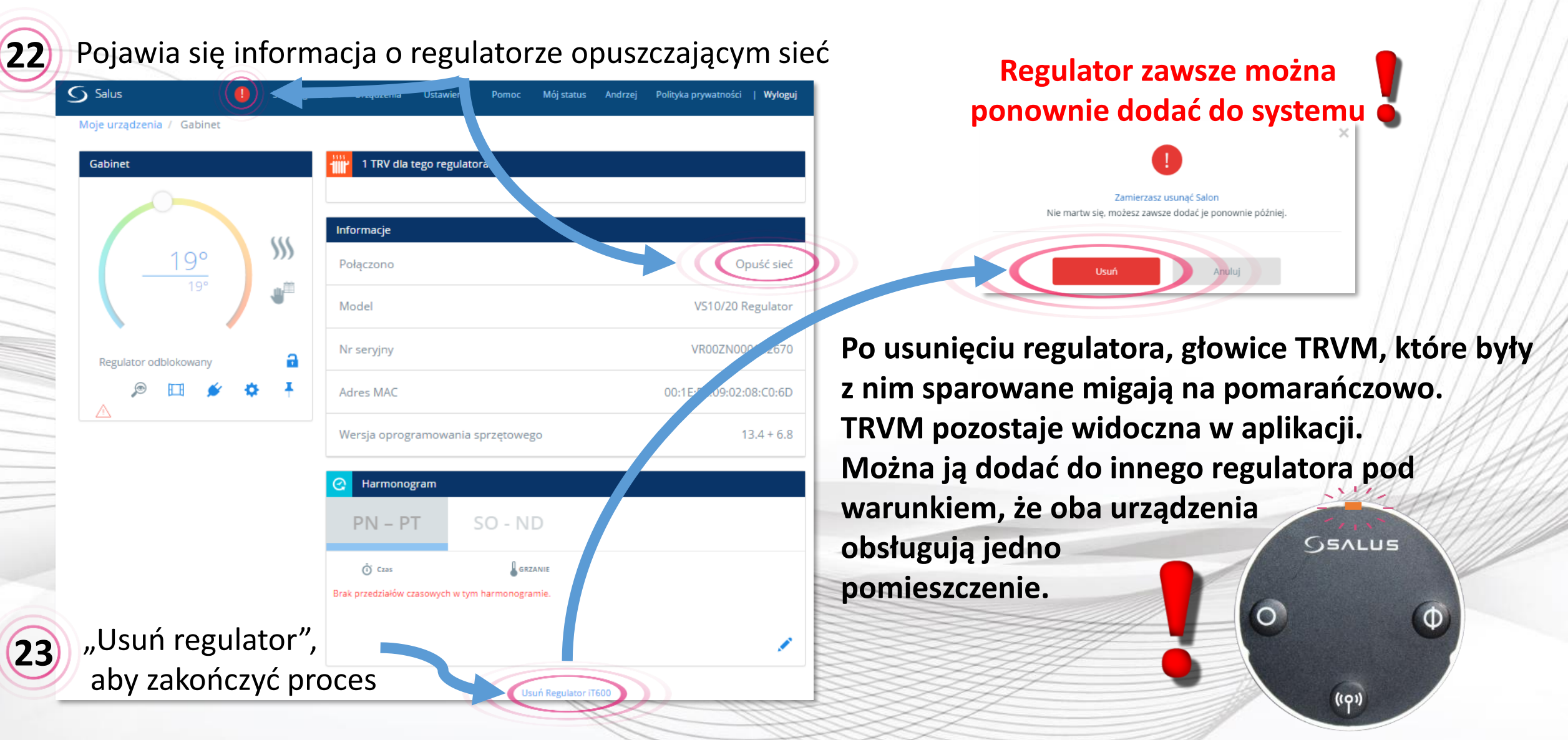

## VS...RF + SALUS Smart Home Podłączenie regulatora za pomocą aplikacji

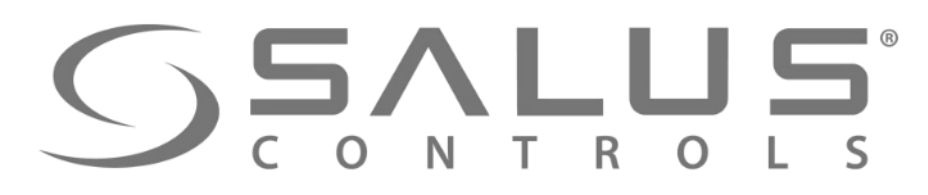

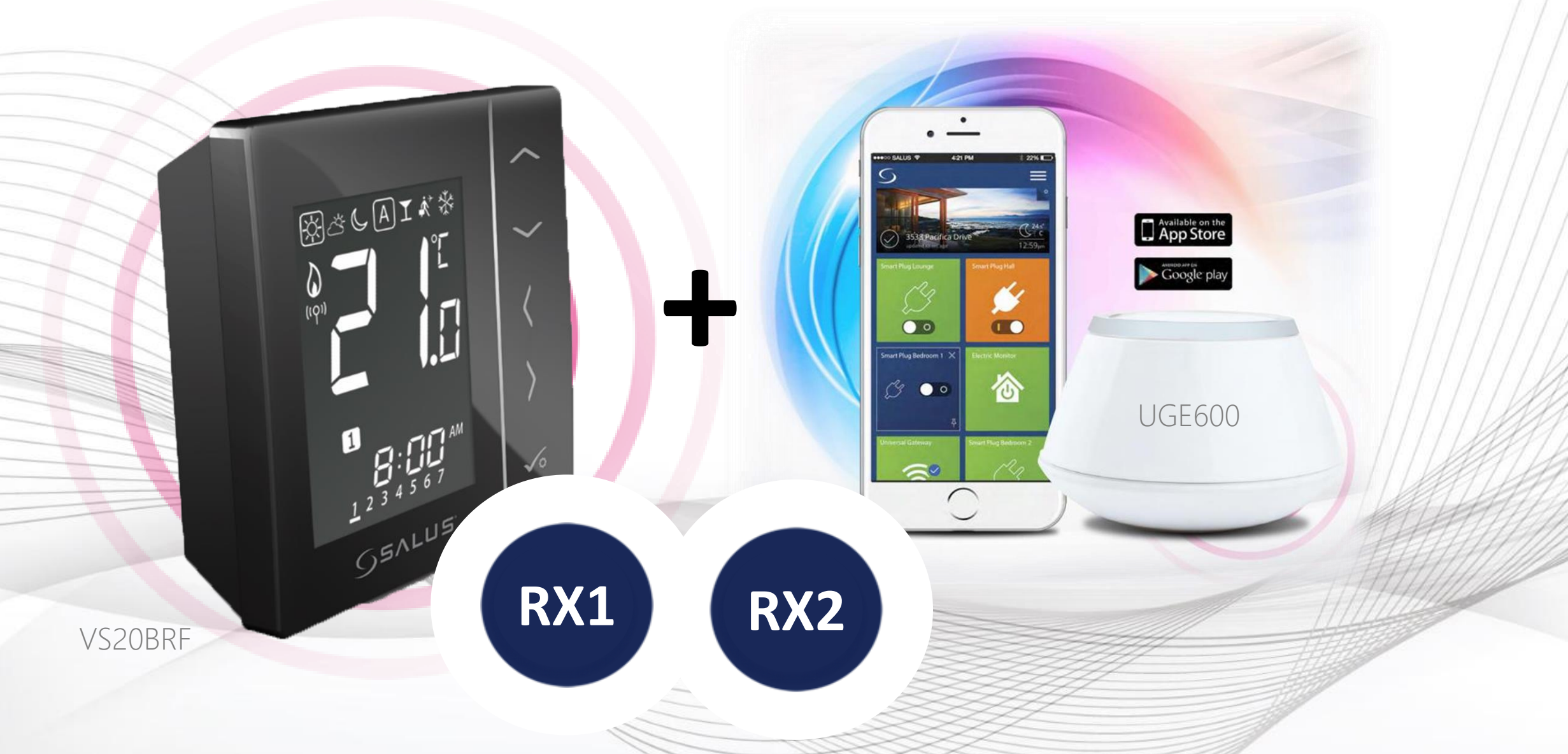

# SS...RF

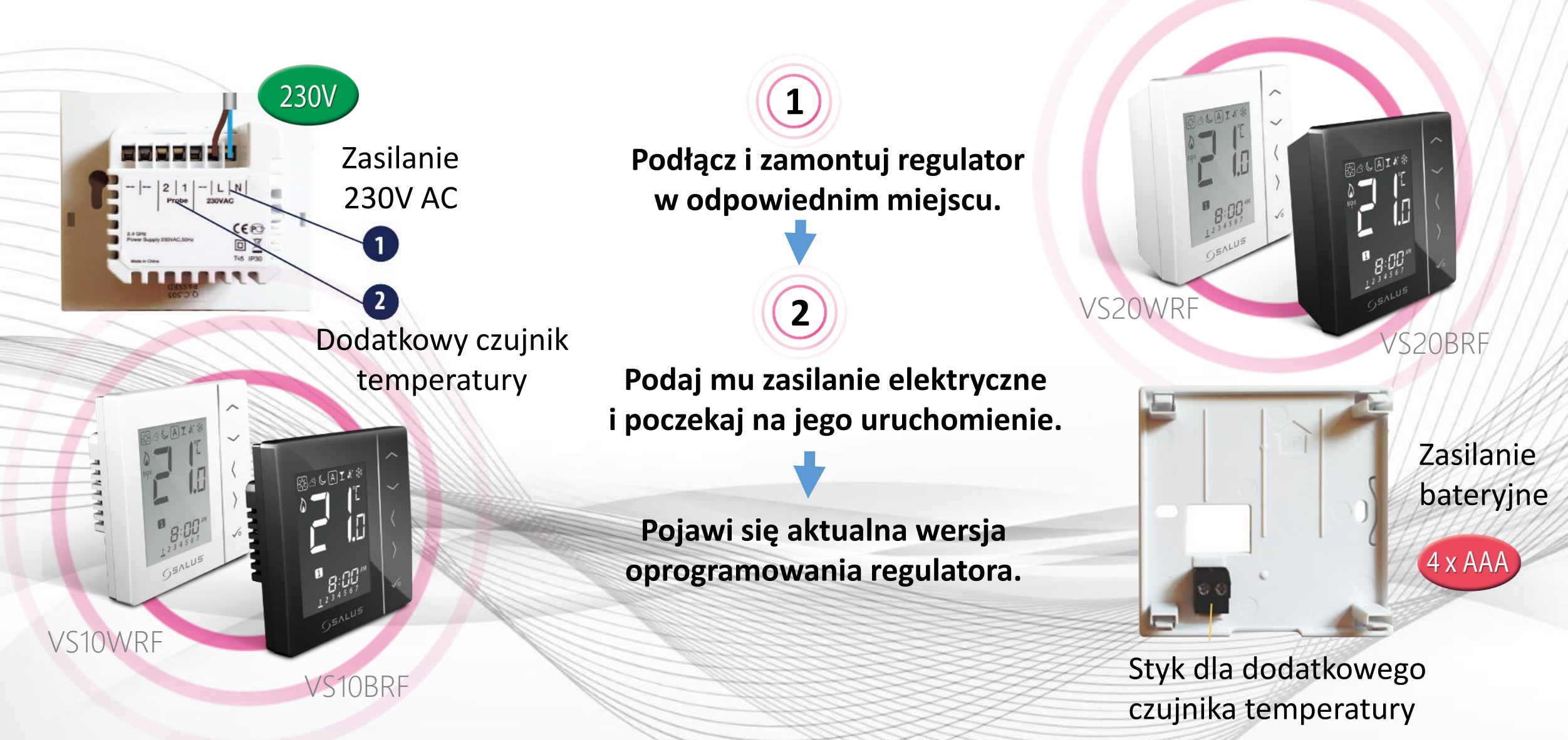

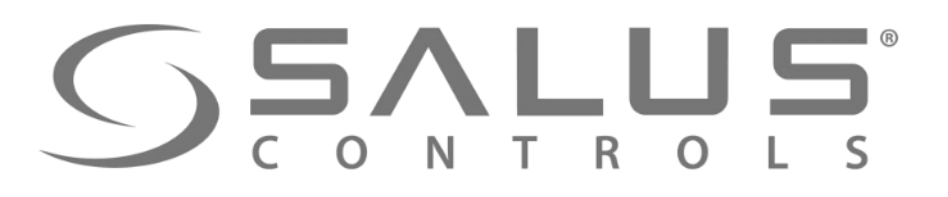

VS...RF Wybór typu regulatora

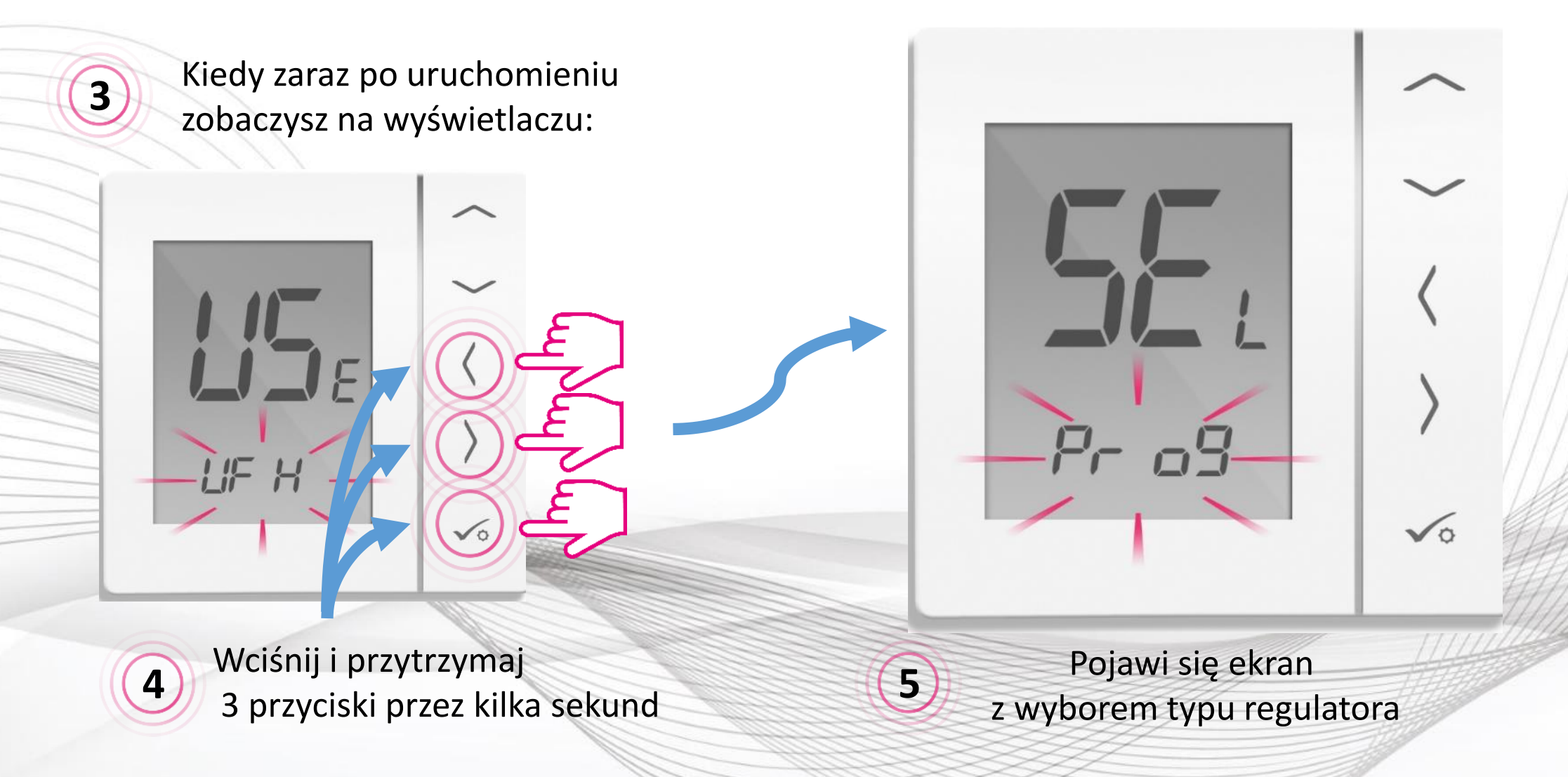

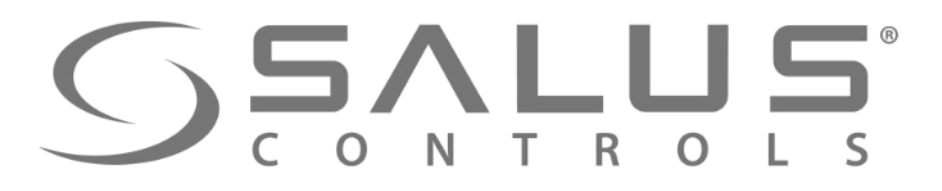

### VS...RF Wybór typu regulatora

Teraz należy wybrać 6 typ regulatora: **Regulator programowalny** Pr 09 - tygodniowy 8 I 9E **Regulator dobowy** Zegar CWU uu Er (tylko z listwą KL10RF) Aplikacja posiada własne harmonogramy, więc typy: 러 / 되는 są aktywne w opcji bez Internetu Pr 09 7 Zatwierdź przyciskiem "OK"

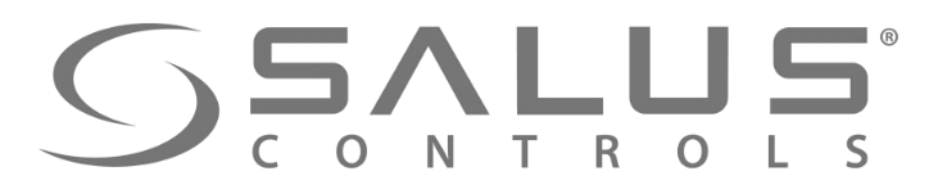

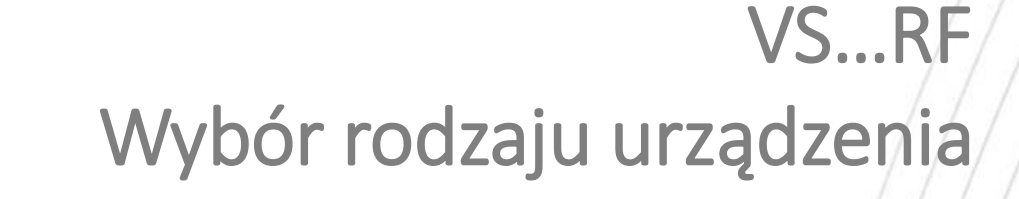

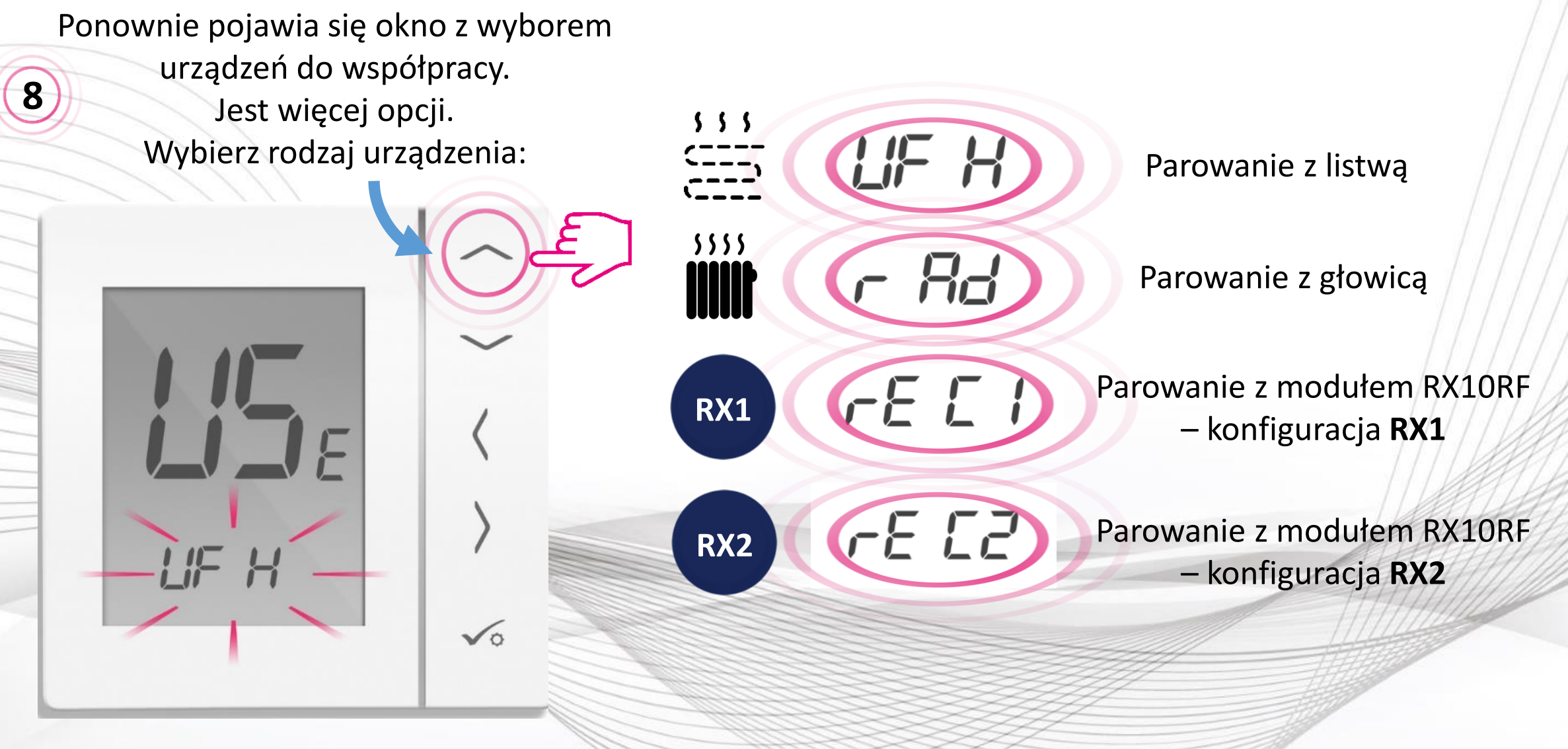

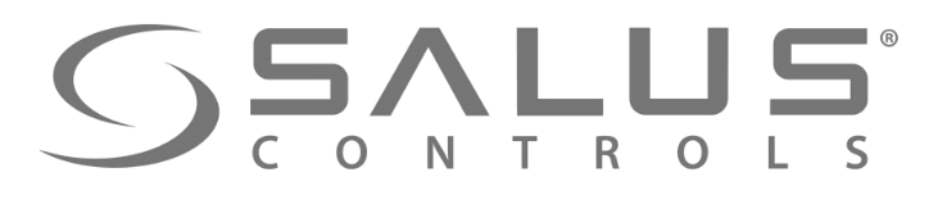

VS...RF Wybór rodzaju urządzenia

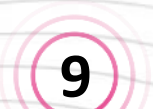

Regulator jest przygotowany Wybierz parowanie z modułem RX10RF (10)do parowania z UGE600 i zatwierdź klawiszem "OK" OK LUB 10 OK

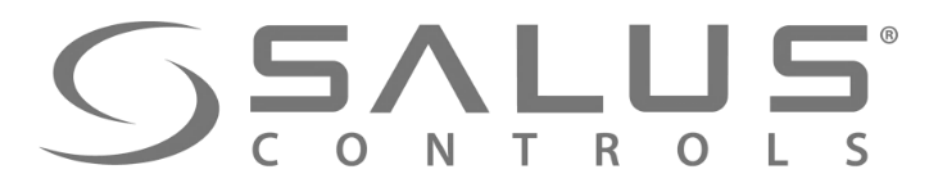

## Parowanie regulatora temperatury z UGE600

VS...RF

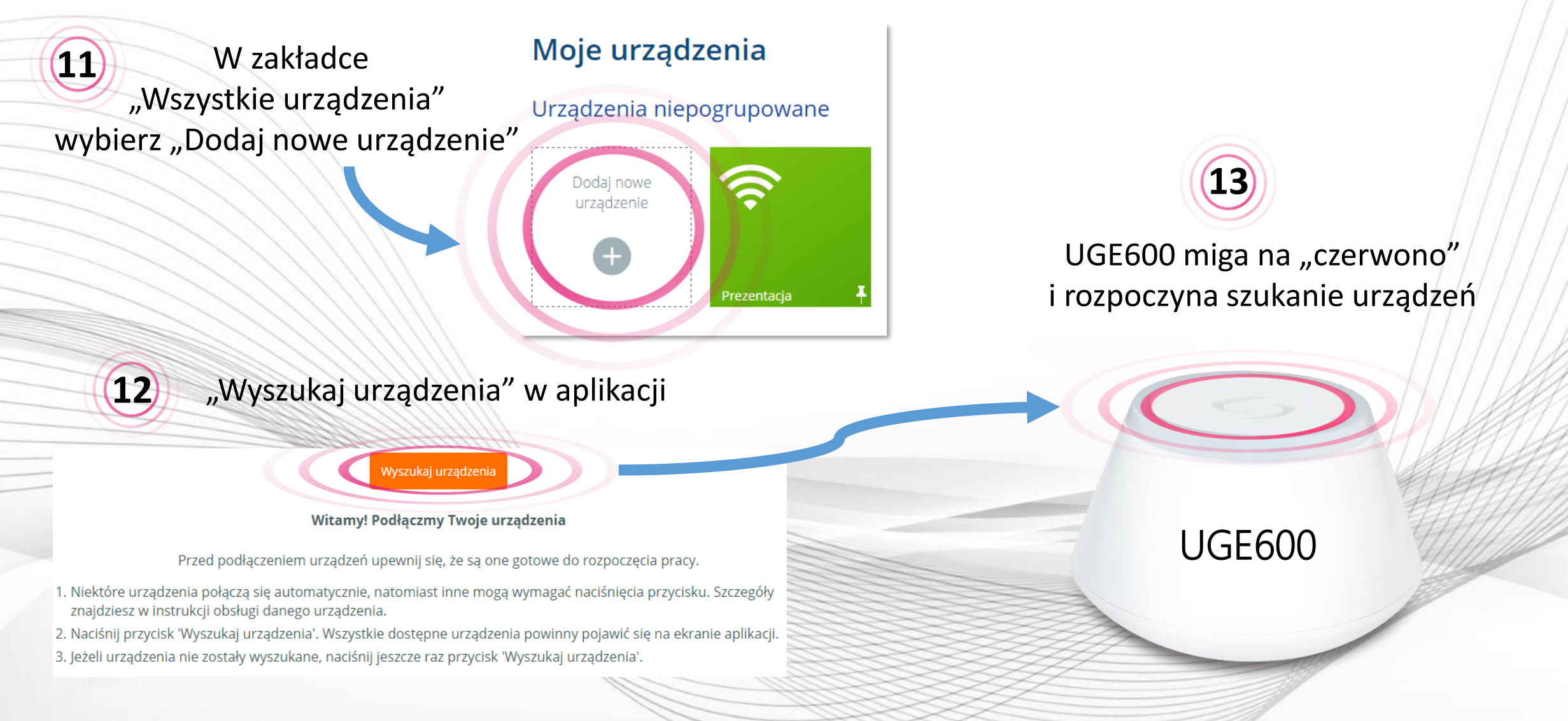

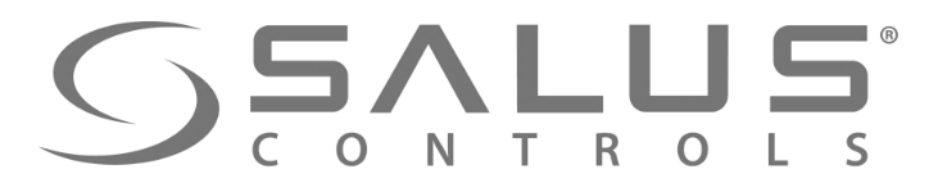

### Parowanie regulatora temperatury z UGE600

VS...RF

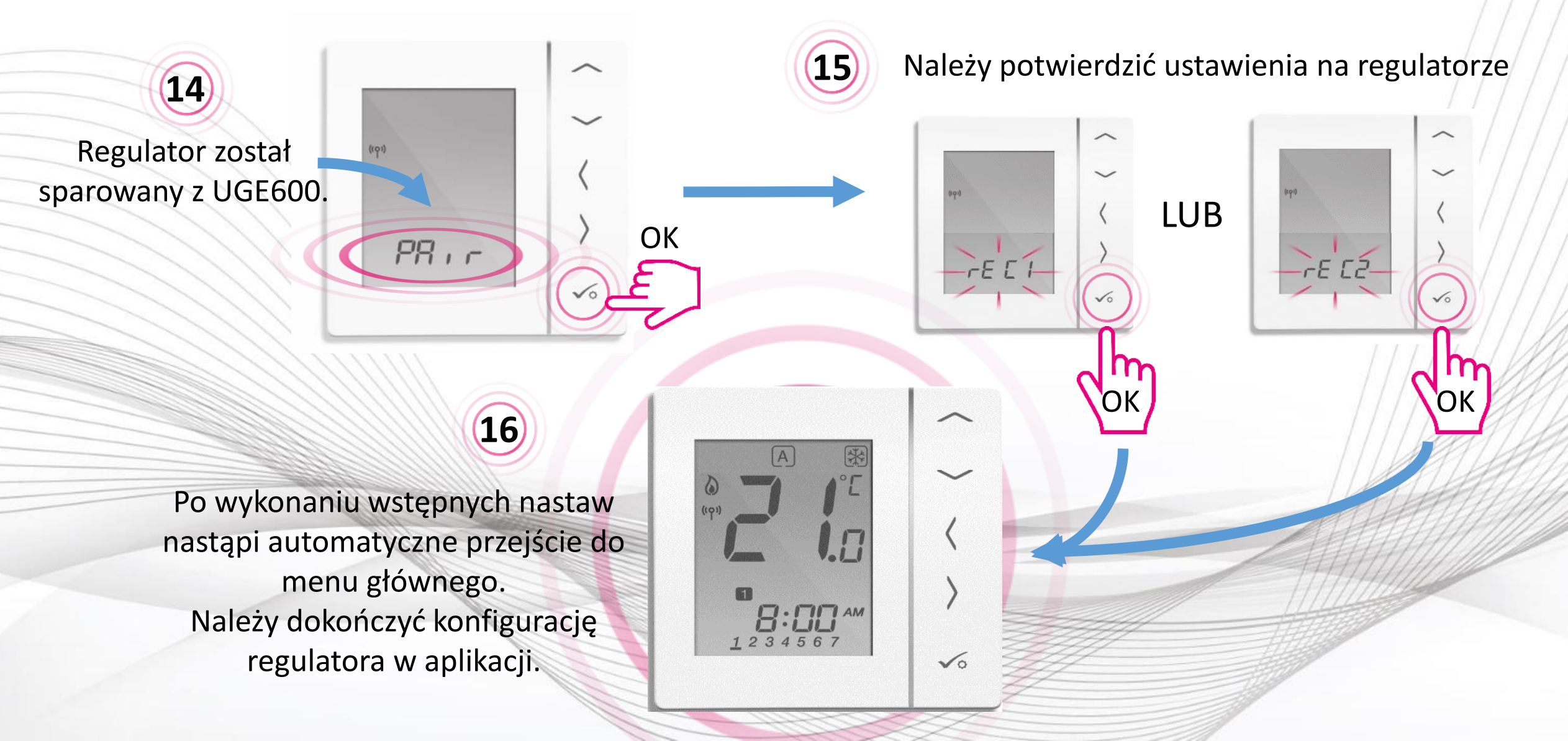

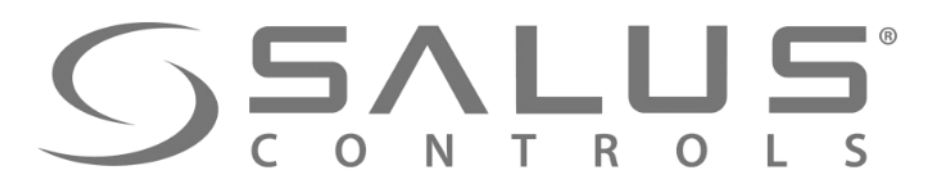

### VS...RF

## Dodawanie regulatora do systemu

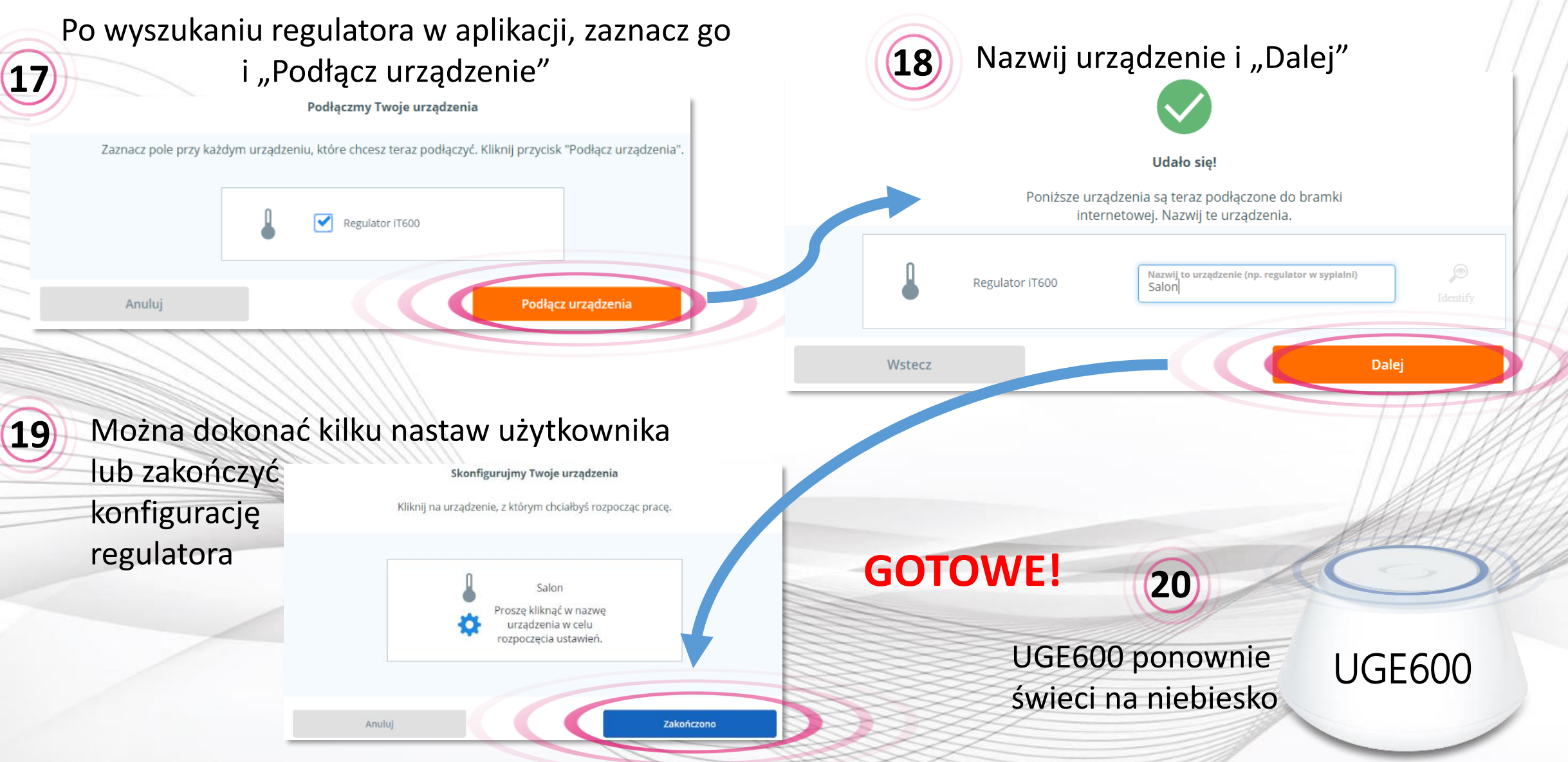

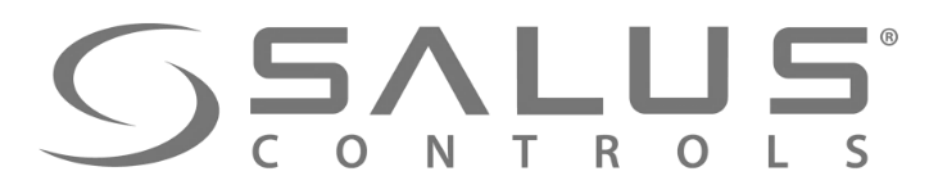

## Obsługa regulatora z poziomu PULPITU

VS...RF

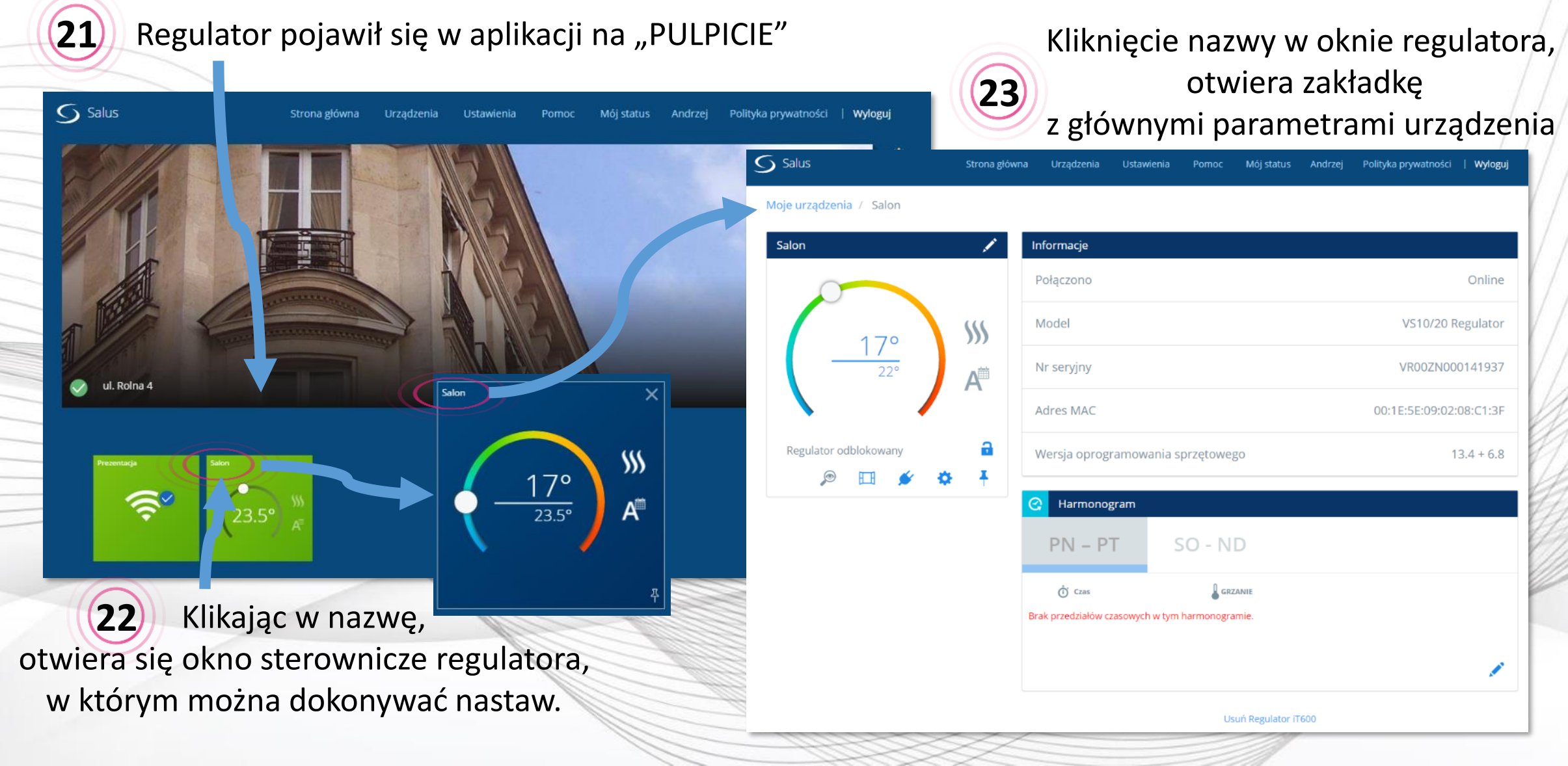

## $\sum_{C O N} \sum_{T R O} \sum_{L S}^{\circ}$

## VS...RF Usuwanie regulatora z aplikacji

| Salus                   | Strona główna | Urządzenia         | Ustawienia     | Pomoc       | Mój status     | Andrzej | Polityka prywatności | Wyloguj   |    |
|-------------------------|---------------|--------------------|----------------|-------------|----------------|---------|----------------------|-----------|----|
| Moje urządzenia / Salon |               |                    |                |             |                |         |                      |           |    |
| Salon                   | 1             | nformacje          |                |             |                |         |                      |           |    |
|                         |               | Połączono          |                |             |                |         |                      | Online    |    |
| 170                     | <b>S</b> SS   | Model              |                |             |                |         | VS10/20 R            | egulator  | na |
| <u> </u>                | A             | Nr seryjny         |                |             |                |         | VR00ZN00             | 0141937   |    |
|                         |               | Adres MAC          |                |             |                |         | 00:1E:5E:09:02:      | 08:C1:3F  |    |
| Regulator odblokowany   | <b>a</b>      | Wersja oprog       | ramowania s    | sprzętoweg  | 0              |         | 1                    | 3.4 + 6.8 |    |
|                         | Ţ             | Harmonog           | gram           |             |                |         |                      |           |    |
|                         | - 1           | PN – P             | T S            | 50 - NI     | C              |         |                      |           | _  |
|                         |               | Č Czas             |                | GRZA        | ANIE           |         |                      |           | -  |
|                         | В             | rak przedziałów c: | zasowych w tym | harmonograr | nie.           |         |                      |           |    |
|                         |               |                    |                | Usu         | ıń Regulator i | Т600    |                      |           | H  |
|                         |               |                    |                | 11          |                | 10      | 44400                | $\sim$    |    |

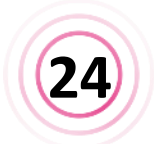

Kliknij w "Usuń regulator iT600", astępnie potwierdź jego usunięcie.

#### **Regulator zawsze można** ponownie dodać do systemu

Zamierzasz usunąć Salon Nie martw się, możesz zawsze dodać je ponownie później.

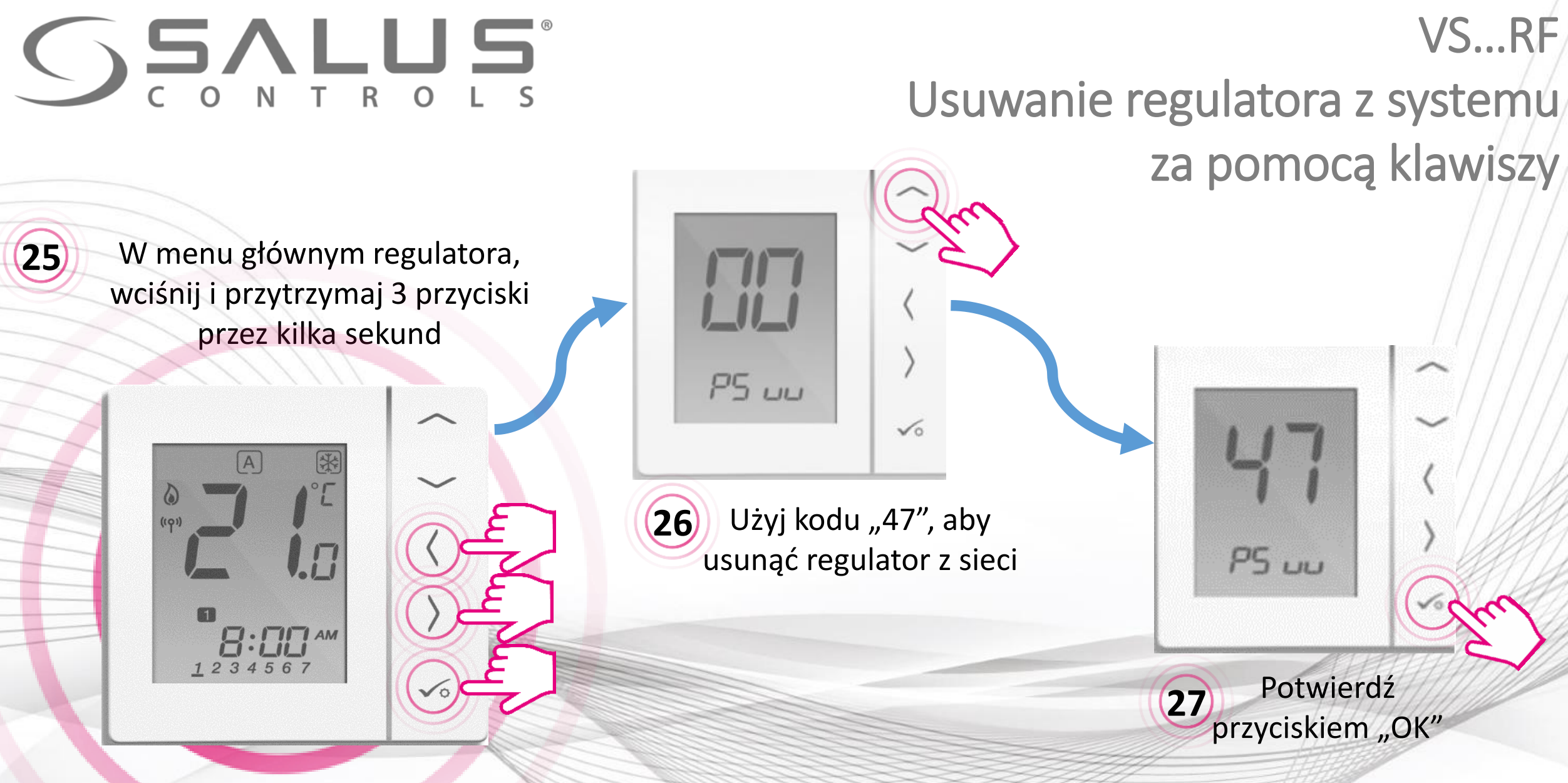

Po udanym usunięciu regulatora za pomocą kodu "47", należy go jeszcze usunąć z aplikacji

# **SSALUS** CONTROLS

## Dokończenie usuwania regulatora z systemu

VS...RF

system

(28) Pojawia się informacja o regulatorze opuszczającym sieć

| Salon                 | Informacje                     |                         |                                                                                |
|-----------------------|--------------------------------|-------------------------|--------------------------------------------------------------------------------|
|                       | Połączono                      | Opuść sieć              |                                                                                |
| 170                   | Model                          | VS10/20 Regulator       |                                                                                |
| 1/°<br>22.5°          | Nr seryjny                     | VR00ZN000142219         |                                                                                |
|                       | Adres MAC                      | 00:1E:5E:09:02:08:C1:3F | Regulator zawsze me                                                            |
| Regulator odblokowany | Wersja oprogramowania sprzętow | vego 13.4 + 6.8         | ponownie dodać do sy                                                           |
| p 14 💉 💠              | Harmonogram                    |                         |                                                                                |
|                       | PN – PT SO -                   | ND                      | Zamierzasz usunąć Salon<br>Nie martw się, możesz zawsze dodać je ponownie późn |
|                       | 💍 Czas                         | granie.                 | Lisuá Amilui                                                                   |

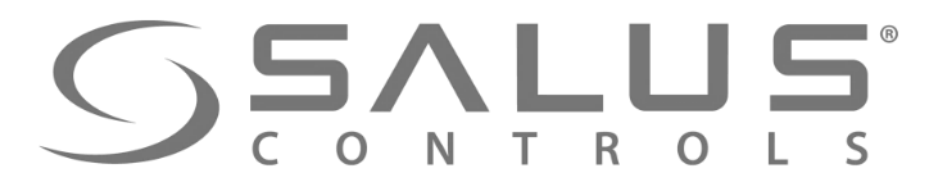

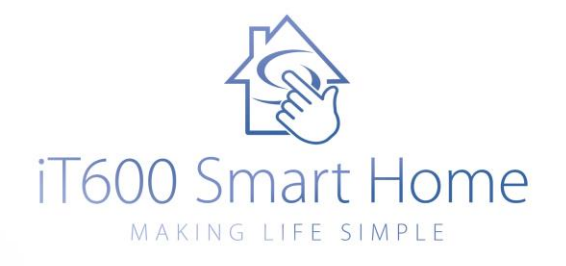

## Dobierz swój system iT600 na:

# www.it600.pl